### OfficeMate e-procurement

ระบบสั่งซื้อออนไลน์เฉพาะองค์กร

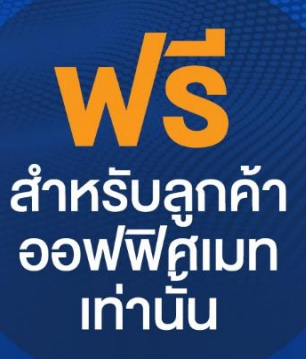

# **HOLDER Solution**

### http://eprocurement.officemate.co.th

บริษัท ออฟฟิศเมท จำกัด (มหาชน) สอบถามรายละเอียดเพิ่มเติมได้ที่ ศูนย์บริการลูกค้า Office*Mate* e-Procurement Tel. **1281** • e-Mail : eprocurement@officemate.co.th • http://eprocurement.officemate.co.th

# ระบบจัดซื้ออุปกรณ์สำนักงาน **โฉมใหม่!!** ล้ำ นำสมัยยิ่งกว่าเดิม

CREATE YOU OWN CATALOG

TIME & COST SAVING

SMART REPORT

--- 0

HOW IT WORKS

CREATE YOU OWN CATALOG

เคมรายการสินค้าที่สามารถสั่งซื้อได

TIME & COST SAVING ระบบอนุมัติการสั่งซื้อออนไลน์ พร้อมระบบควบคุมวงเงิน

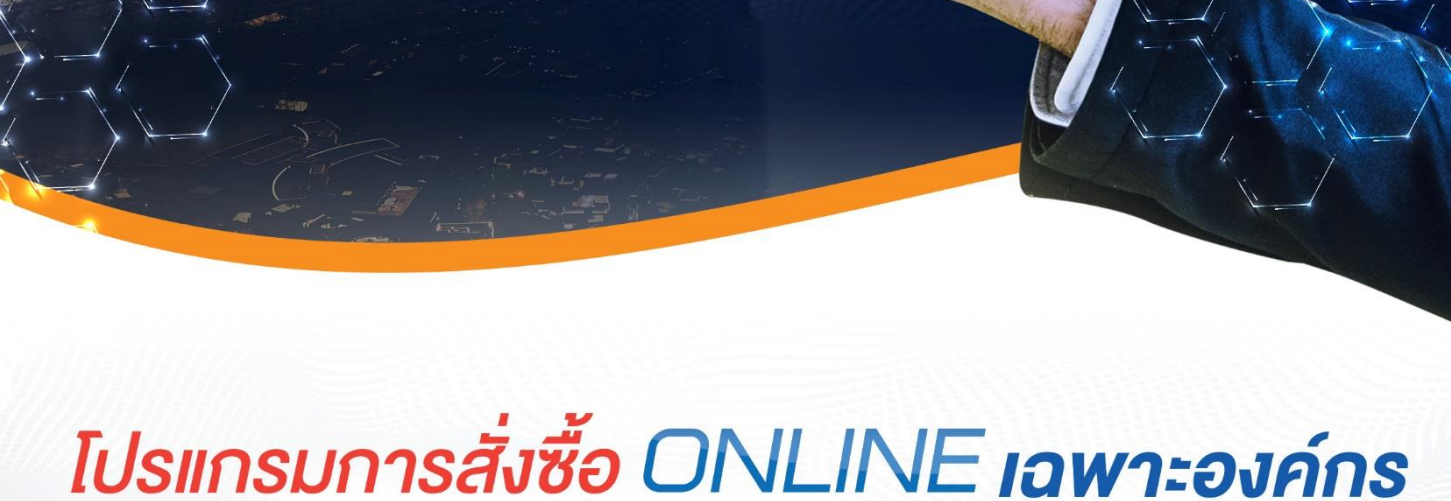

# Office Mate e-Procurement

ลดขั้นตอนในการสิ่งซื้อสินค้า 🕟 ลดปริมาณการใช้เอกสารกายในองค์กร

ลดต้นทุนในการจัดซื้อ

🗞 โปร่งใส ตรวจสอบง่าย ได้ตลอดเวลา

สอบถามรายละเอียดเพิ่มเติมที่ OfficeMate Contact center 1281

e-Mail: eprocurement@officemate.co.th http://eprocurement.officemate.co.th

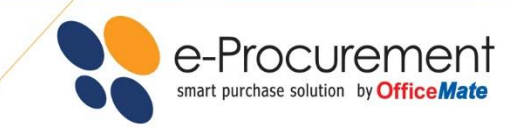

#### OfficeMate e-Procurement

บริษัท ออฟฟิศเมท จำกัด (มหาชน) เป็นบริษัทผู้นำในการจัดจำหน่ายอุปกรณ์สำนักงาน อุปกรณ์คอมพิวเตอร์ และเฟอร์นิเจอร์ ที่เปิดให้บริการแล้วกว่า 19 ปี โดยทางออฟฟิศเมทได้คัดสรรสินค้าคุณภาพให้เลือกกว่า 20,000 รายการ พร้อมบริการจัดส่งทั่วประเทศได้อย่างถูกต้อง แม่นยำ และตรงเวลา พร้อมบริการจัดส่งสินค้าฟรีทั่วประเทศเมื่อมียอดซื้อ 499 บาท\*\*

พร้อมทั้งยังมีช่องทางการสั่งซื้อสินค้าหลากหลายช่องทาง ผ่านทางร้าน OfficeMate Store กว่า 50 สาขาทั่ว ประเทศหรือโทรสั่งผ่านทาง OfficeMate Contact Center 1281 และสั่งซื้อผ่านทางเว็บไซต์www.officemate.co.th รวมถึงโปรแกรมการสั่งซื้อออนไลน์ OfficeMate e-Procurement ซึ่งในปัจจุบันออฟฟิศเมทได้รับความไว้วางใจและมั่นใจ ในสินค้าและบริการจากองค์กรต่างๆ มากกว่า 150,000 องค์กรทั่วประเทศ

สำหรับระบบ OfficeMate e-Procurement เป็นอีกระบบการสั่งซื้อออนไลน์ที่ออฟฟิศเมท พัฒนาขึ้นและยัง สามารถรองรับความต้องการที่แตกต่างกันขององค์กรขนาดเล็กไปจนถึงองค์กรขนาดใหญ่ และรวมไปถึงองค์กรที่มีหลาย สาขากระจายอยู่ทั่วประเทศอีกด้วย โดยองค์กรเหล่านั้นไม่ต้องปรับเปลี่ยนระบบการทำงานใดๆ ภายในองค์กร ดังนั้นในปี 2561 OfficeMate e-Procurement Extreme ซึ่งเป็น e-Procurement เวอร์ชั่นใหม่ล่าสุด จึงถือได้ว่าเป็นระบบจัดซื้อ ออนไลน์ที่มีประสิทธิภาพสูงสุด เหมาะสมกับองค์กรทุกขนาด และทุกรูปแบบ

#### ความเหนือกว่าของระบบ OfficeMate e-Procurement Extreme

- สามารถยืดหยุ่นและปรับเปลี่ยนได้เพื่อให้เหมาะสมกับความต้องการของแต่ละองค์กร
- ระบบจะช่วยลดเวลาและขั้นตอนในการดำเนินการจัดซื้อ
- ประหยัดค่าใช้จ่ายอื่นๆ ในกระบวนการจัดซื้อ เช่น ค่าติดต่อสื่อสาร, อุปกรณ์สำนักงานอื่นๆ
- มีระบบ Smart Report ช่วยในการตรวจสอบและควบคุมค่าใช้จ่าย
- เพิ่มความสะดวก เพราะสามารถการอนุมัติการสั่งซื้อได้จากทุกที่ ทุกเวลา ผ่านระบบ Online 24 ชม.
- เพิ่มความสะดวก รวดเร็ว แม่นย้าในการติดต่อสื่อสาร ผ่านระบบ
- เพิ่มระบบ SMS Alert ช่วยแจ้งเตือน เมื่อต้องการให้อนุมัติ หรือเมื่อมีการอนุมัติใบขอซื้อ
- รองรับการใช้งานผ่านอุปกรณ์ Mobile, Tablet, Desktop Devise เมื่อเปิดเข้าใช้งานผ่านเว็บ
   Browser

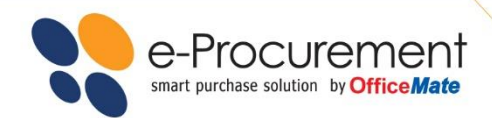

#### ขั้นตอนง่ายๆ ในการใช้งาน เริ่มต้นด้วยการเข้าสู่ระบบ

- http://eprocurement.officemate.co.th
- Login ด้วย e-Mail ชื่อผู้ใช้งาน และ รหัสผ่าน

| e-Procu  | urement     |
|----------|-------------|
| เข้าสู่ร | ะบบ         |
| Username |             |
| Password |             |
|          | ลืมรหัสผ่าน |
| LOG      | IN          |
|          |             |

หมายเหตุ : ในกรณีที่คุณลืมรหัสผ่าน สามารถคลิกที่ "Forgot Password/ลืมรหัสผ่าน" แล้วใส่e-Mail ที่ ลงทะเบียนไว้ ระบบจะส่ง Link สำหรับเปลี่ยนรหัสผ่านใหม่ให้ทาง e-Mail ของคุณ

#### ้ เมื่อ Login เข้าสู่ระบบแล้ว คุณสามารถทำการสั่งซื้อง่ายๆ เพียง 3 ขั้นตอน ดังนี้

- 1. เลือกรายการสินค้า
- เลือกรายการสินค้า จากหมวดสินค้าที่ต้องการ
- ระบุจำนวนสินค้าที่ต้องการสั่งซื้อ ในช่องจำนวนสั่งซื้อ
- คลิกปุ่ม สั่งซ้อสินค้า

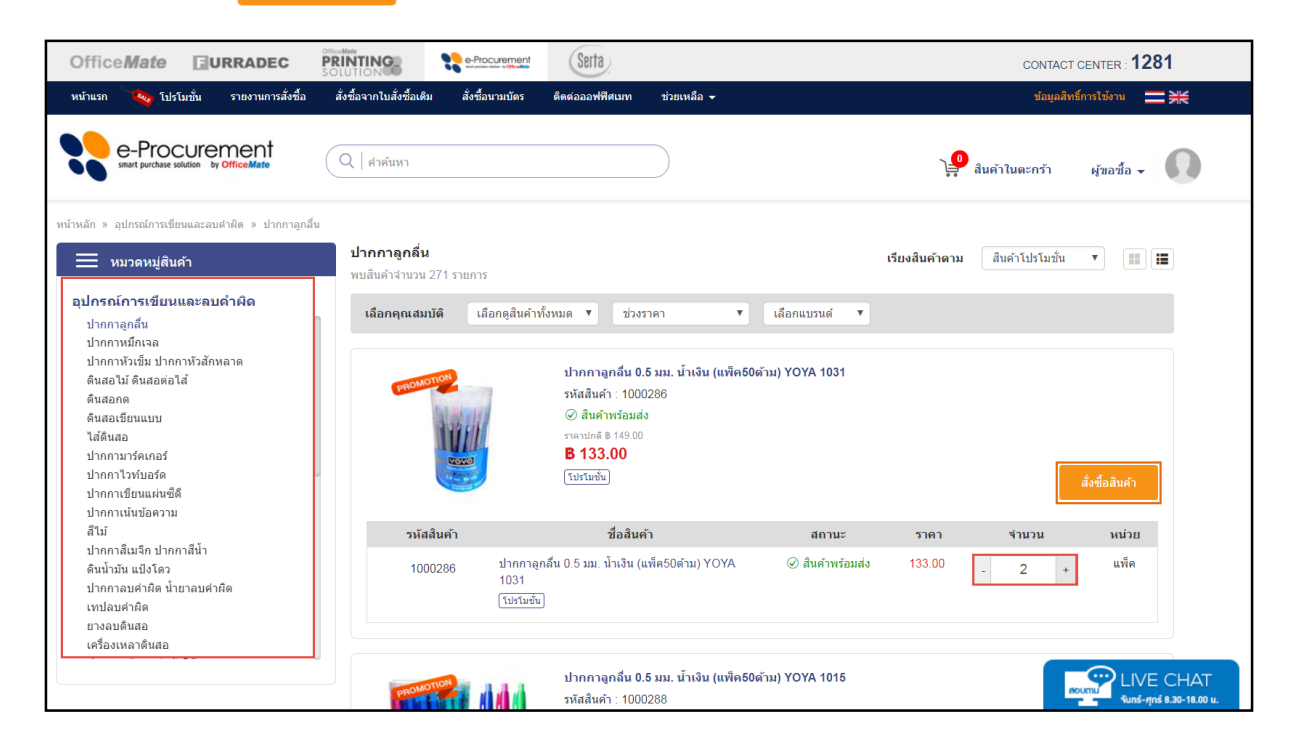

#### 2. เลือกหน่วยงานในการสั่งซื้อ

 คุณสามารถเลือก หน่วยงาน/แผนก ที่ใช้ในการสั่งซื้อ โดยแต่ละหน่วยงาน/แผนกในองค์กรคุณจะแสดงข้อมูลที่อยู่ตาม ใบกำกับภาษี และสถานที่จัดส่งที่แตกต่างกันไป

| e-Procurement<br>would perform by Office Mate         Q   ศาคันหา                                                                                                    |                                                         |                                                                       | 🏓 สินค้าในตะกร้า ผู้ขอชื่อ 🗸                                                                       |  |  |
|----------------------------------------------------------------------------------------------------|---------------------------------------------------------|-----------------------------------------------------------------------|----------------------------------------------------------------------------------------------------|--|--|
| <ul> <li>สนคากรอบสง</li> <li>สินคำในสล็อกหมดขั้วคราว</li> </ul>                                                                                                    |                                                         |                                                                       | กรุณาเดือกหน่วยงาน/แผนก                                                                            |  |  |
| ราคาสุทธิ                                                                                                    | 3 ชิ้น                                                  | 21.03 679.90                                                          | [1000] จัดซื้อ 🔻 แสดงข้อบูล                                                                        |  |  |
| เล้บไปเลือกซื้อสินค้า                                                                                                    |                                                         | ตำนวณราคาใหม่                                                         |                                                                                                    |  |  |
| ข้อมูลการสั่งชื้อ<br>ORDER DETAIL                                                                                                    | . ข้อมอประกอบการจัด                                     | เท่าใบสิ่งซื้อ                                                        | . นายแนคลี่บอ                                                                                      |  |  |
| รัสซึ่งให้ฉันหม่วยเงาม(แผนค. • 1/1000) รัดซึ่ง                                                                                                    | - 10-300                                                |                                                                       | • ຫຼັງອາງາເອີ້ແຫຼ່ງແມ່ລີ ·                                                                         |  |  |
| งขอเหกษณของ ณ/แพนก. [1000] จัดขอ<br>ณัสอกค้า : 217835                                                                                                    | ผูแงวย .<br>เบอร์โทรศัพท์มือถือ :                       | ศุขยายย<br>0821412008                                                 | ขอด ภามกังผู้อนุมห .                                                                               |  |  |
| - ผู้อนุมัติในหน่วยงาน/แผนกการสั่งชื้อ                                                                                                    | เบอร์โทรศัพท์ :<br>เบอร์โทรสาร :<br>อีเมด์ :            | 000000000 #99999<br>0273333333<br>jchamchard@gmail.com                | ข้อความถึงออฟฟิศเมห :                                                                              |  |  |
|                                                                                                    |                                                         |                                                                       | เลขที่เอกสารอ้างอิง(กรณีที่มี) :                                                                   |  |  |
| ม้อนบัติสำคัญที่ 1 ม้อนบัติสำคัญที่ 2 ม้อนบัติสำคัญที่ 3                                                                                                    | ที่อยู่ใบกำกับภาษี                                      |                                                                       |                                                                                                    |  |  |
| วงเงินอนุมัติ:10,000.00 วงเงินอนุมัติ:20,000.00 วงเงินอนุมัติ:30,000.00<br>ระยะเวลาอนุมัติ:3 วิน ระยะเวลาอนุมัติ:3 วิน ระยะเวลาอนุมัติ:3 วิน<br>ผู้อนุมัติสำฉับที่:1 ผู้อนุมัติสำฉับที่:2 ผู้อนุมัติสำฉับที่:3 | รหัสลูกค้านี้ใช้สำหรับทดสอบ<br>อ่อนนุช 66/1 แขวงสวนหลวง | ระบบ e-Procurement เท่านั้น 24 ซอย<br>เขตสวนหลวง กรุงเทพมหานคร 10250  | เอกสารแนบ:                                                                                         |  |  |
|                                                                                                    | ข้อมูลสถานที่จัดส่ง<br>ผู้ติดต่อ :                      | ผู้ขอซื้อ                                                             | มาเหลมา เพลง<br>อัทโหลด<br>?                                                                       |  |  |
|                                                                                                    | เบอร์โทรศัพท์มือถือ :<br>เบอร์โทรศัพท์ :                | 0821412008<br>0000000000 #99999                                       | ด้องการให้เจ้าหน้าที่ออฟฟิศเมทดิดต่อกลับเพื่อยืนยันรายการ<br>สินค้า(เมื่อใบสั่งซื้อผ่านการอนุมัติ) |  |  |
|                                                                                                    | ที่อยู่จัดส่ง :                                         | ธิดาวรรณ กลิ่นเนียม 64/1 ม.4<br>ต.ท่าข้าม อ.บางปะกง กรุงเทพฯ<br>24130 | ขั้นตอนต่อไป                                                                                       |  |  |

ในขั้นตอนนี้ คุณสามารถที่จะฝากข้อความถึงผู้อนุมัติหรือบริษัทออฟฟิศเมทได้ทันที

| หมายเหตุ      | 2  | ให้ทำการคลิกเครื่องหมาย 🗸 ทุกครั้ง |
|---------------|----|------------------------------------|
| เพื่อให้เจ้าห | น้ | ที่ออฟฟิศเมทติดต่อกลับในทุกกรณี    |
|               |    |                                    |

| ▶ หมายเหตุอื่นๆ                                                                                     |
|----------------------------------------------------------------------------------------------------|
| ข้อความถึงผู้อนุมัติ :                                                                              |
| รบกวนอนุมัติด่วนค่ะ                                                                                 |
| ข้อความถึงออฟฟิศเมท :                                                                               |
| แจ้งส่งสินค้าที่คุณส้มฝ่ายจัดซื้อ 02-xxx-xxxx                                                       |
| เลขที่เอกสารอ้างอิง(กรณีที่มี) :                                                                    |
| PR-xxxxxxxx                                                                                         |
| เอกสารแนบ :<br>PR.xlsx 🗴                                                                            |
| เลือกไฟล์ ไม่ได้เลือกไฟล์ใด                                                                         |
| อัพโหลด 🤫                                                                                           |
| ๔ ต้องการให้เจ้าหน้าท้ออฟฟิศเมทติดต่อกลับเพื่อยืนยันรายการ<br>สินค้า(เมื่อใบสั่งซื้อผ่านการอนุมัติ) |

• สามารถอัพโหลดข้อมูลซึ่งรองรับไฟล์เอกสารประเภท Excel, Word, PDF ขนาดไฟล์ไม่เกิน 2 MB

e-Procurement smart purchase solution by Office Mate

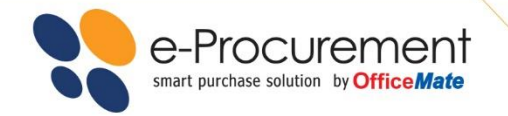

• ต่อไปกดปุ่ม

ถูกต้องกดปุ่ม

ระบบจะแสดงหน้า ยืนยันการสั่งซื้อ

• ตรวจสอบรายการสินค้าจำนวนที่สั่งซื้อให้ครบถ้วน รวมไปถึงหน่วยงานที่คุณสั่งซื้อถูกต้องหรือไม่ เมื่อทุกส่วน

<sup>ย</sup>ื<sup>นยัน</sup> เพื่อจัดทำใบสั่งซื้อ

|                                                                                                    | ร้อเปที่อีกไปสั่งซื้อจากใบสั่งซื้                                                                                                    | อเดิม สั่งชื่อนามบัด                                                                                                    | เร ติดต่อออ                                                                                    | มฟฟิศเมท ช่วยเพ                                                                                                    | หลือ 🔻                                                                                                | sayaänsinstisinu 🗮 💥                                                                                                    |
|----------------------------------------------------------------------------------------------------|----------------------------------------------------------------------------------------------------|----------------------------------------------------------------------------------------------------|------------------------------------------------------------------------------------------------|----------------------------------------------------------------------------------------------------|----------------------------------------------------------------------------------------------------|----------------------------------------------------------------------------------------------------|
| smart purchase solution by Office Mate                                                                                                    | (Q   ศาคันหา                                                                                                    |                                                                                                    |                                                                                                |                                                                                                    |                                                                                                    | 🤪 สินค้าในตะกร้า ผู้ขอชื่อ 🗸 🎧                                                                                                    |
| <mark>ยืนยันใบสั่งชื้อ</mark><br>confirm order                                                                                                    |                                                                                                    |                                                                                                    |                                                                                                |                                                                                                    | เลือกหน่วยงาน                                                                                         | อัมบันในสิ่งชื่อ ายสิงาามายนุมัสิ จัดย่งสินด้า จัดย่งสินด้ายขึ้นขึ้น                                                                                                    |
| รายการสินค้า ราคาสินค้า<br>(รวมภาษี)                                                                                                    | ราคาสินค้า<br>(ไม่รวมภาษี)                                                                                                    | ราคานักส่วนลด<br>(ไม่รวมภาษี)                                                                                                    | สำนวน                                                                                          | ส่วนลด                                                                                                    | ราคาสุทธิ                                                                                             | ราคาสุทธิสินค้ายกเว้นภาษี 0.00 บาท                                                                                                    |
| 133.00<br>ปากกาลูกลั้น 0.5 มม. น้ำเงิน<br>(แห้ล50ล้าน) YOYA 1031<br>กรัสษัทร์ 1000206<br>© ในรัศษัทย์                                                                                                    | 124.30                                                                                                    | 124.30                                                                                                    | 2<br>แพ็ค                                                                                      | 0.00                                                                                                    | 248.60                                                                                                | ราคาสุทธิสินต์าเสียภาษ์ 387.85 บาท<br>ภาษิมูลดำเพิ่ม 7% 27.15 บาท<br>จำนวนรวมทั้งสิ้น 415.00 บาท                                                                                                    |
| 149.00<br>ปากกาลูกลั่น 0.5 มม. น้ำเงิน<br>(เพล้อเอือกัน) YOYA 1015<br>ราสสัมน์+ : 1000288<br>© สินผ์ Yriaauka<br>โปสโมซ์+                                                                                                    | 139.25                                                                                                    | 139.25                                                                                                    | 1<br>แพ็ค                                                                                      | 0.00                                                                                                    | 139.25                                                                                                |                                                                                                    |
| รวมสุทธิ                                                                                                    |                                                                                                    |                                                                                                    | 3 ชิ้น                                                                                         | 0.00                                                                                                    | 387.85                                                                                                |                                                                                                    |
| ข้อมู <mark>ลการสั่งชื้อ</mark><br>ORDER DETAIL<br>• หน่วยงาน/แผนกการสั่งชื่อ                                                                                                    |                                                                                                    | ▶ ข้อมลประ                                                                                                    | ะกอบการจัด                                                                                     | ห่าใบสั่งชื้อ                                                                                                    |                                                                                                    | - หมายเหตอื่นา                                                                                                    |
| สั่งชื้อให้กับหน่วยงาน/แผนก : [1000] จัดซื้อ                                                                                                    |                                                                                                    | ผู้สั่งชื้อ :                                                                                                    |                                                                                                | ผ้ขอขึ้อ                                                                                                    |                                                                                                    |                                                                                                    |
|                                                                                                    |                                                                                                    |                                                                                                    |                                                                                                | 110000                                                                                                    |                                                                                                    | ข้อความถึงผู้อนุมัติ :                                                                                                    |
| รหัสลูกค้า: 217835                                                                                                    |                                                                                                    | เบอร์โทรศัพท์                                                                                                    | เมื่อถือ :                                                                                     | 0821412008                                                                                                    |                                                                                                    | ข้อความถึงผู้อนุมัติ :<br>รบกวนอนุมัติด่วนด่ะ                                                                                                    |
| รหัสดูกค้า : 217835                                                                                                    |                                                                                                    | เบอร์โทรศัพท่<br>เบอร์โทรศัพท่                                                                                                    | เมือคือ :<br>โ:                                                                                | 0821412008<br>0000000000 #                                                                                                    | 199999                                                                                                | ข้อความถึงผู้อนุมัติ :<br>รบกานอนุมิติด่วนค่ะ<br>ข้อความถึงออฟฟิศเมท :                                                                                                    |
| รหัสดูกค้า : 217835<br>• ผู้อนุมัติในหน่วยงาน/แผนกการสั่งซื้อ                                                                                                    | 1                                                                                                    | เบอร์โทรศัพท์<br>เบอร์โทรศัพท์<br>เบอร์โทรสาร :                                                                                                    | เมือดือ :<br>í :<br>:                                                                          | 0821412008<br>00000000000 #<br>0273333333                                                                                                    | 199999                                                                                                | ข้อความถึงผู้อนุมัติ :<br>รบกานอนุมิติด่วนค่ะ<br>ข้อความถึงออฟฟิศเมท :<br>แจ้งส่งสันค์ ที่คุณสัมศาชริตขึ้อ 02-xxx-xxxx                                                                                                    |
| รหัสดูกค้า : 217835<br>• ผู้อนุมัติในหน่วยงาน/แผนกการสั่งชื้อ                                                                                                    |                                                                                                    | เบอร์โทรศัพท์<br>เบอร์โทรศัพท์<br>เบอร์โทรสาร :<br>อีเมด์ :                                                                                                  | เมือดือ :<br>í :<br>:                                                                          | 0821412008<br>0000000000 #<br>0273333333<br>jchamchard@g                                                                                                    | 199999<br>gmail.com                                                                                   | ข้อความถึงผู้อนุมัติ :<br>รบกานอนุมิติด่วนค่ะ<br>ข้อความถึงออฟฟิศเมท :<br>แจ้งส่งสินค้าที่คุณสัมฝายจัดขึ้อ 02-xxx-xxxx<br>เฉขร์และกลารอ้างอิง(กรณีที่มี) :                                                                                                    |
| าหัสดูกค้า : 217835<br>• ผู้อนุมัติในหน่วยงาม/แผนกการสั่งชื่อ                                                                                                    | 0                                                                                                    | เบอร์โทรศัพท์<br>เบอร์โทรศัพท์<br>เบอร์โทรศาร :<br>อีเมด์ :<br>                                                                                              | เมือถือ :<br>í :<br>:                                                                          | 0821412008<br>0000000000 #<br>0273333333<br>jchamchard@g                                                                                                    | 199999<br>gmail.com                                                                                   | ข้อความถึงผู้อนุมัติ:<br>รบกานอนุมิติด่วนค่ะ<br>ข้อความถึงออฟฟิศเมท :<br>แจ้งสงสินค้าที่คุณสัมฝายรัดขึ้อ 02-xxx-xxxx<br>เฉชร์แอกสารอ้างอิง(กรณีที่มี) :<br>PR-xxxxxxxxxxxxxxxxxxxxxxxxxxxxxxxxxxxx                                                                                                    |
| าหัสดูกล้า : 217835<br>• ผู้อนุมัติในหน่วยงาน/แผนกการสั่งชื่อ<br>- ผู้อนุมัสิกรัณห์ 1<br>- ผู้อนุมัสิกรัณห์ 1<br>- ผู้อนุมัสิกรัณห์ 2<br>- หรือแรกสายผู้สี : 3 กับ จ<br>- ชุมบริสาร์แห้ : 1<br>- ผู้อนุมัสิสรัณห์ : 2                                                                                                    | <b>1</b><br><b>1</b><br><b>1</b><br><b>1</b><br><b>1</b><br><b>1</b><br><b>1</b><br><b>1</b><br><b>1</b><br><b>1</b>                                                                                                    | เบอร์โทรศัพหม่<br>เบอร์โทรสรร :<br>อีเมล์ :<br>                                                                                                    | เมือถือ :<br>f :<br>:<br>บุภาษี<br>ถ้าหรับทดสอบระ<br>ขวงสวนหลวง เ                              | 1948.26<br>0821412008<br>000000000 #<br>027333333<br>jchamchard@g<br>มม e.Procurement<br>มดสวามหลวง กรุงเทท                                                                                                    | 99999<br>gmail.com<br>1 เท่านั้น 24 ชอย<br>พมหานคร 10250                                              | ข้อความถึงผู้อนุมัติ :<br>รบกานอนุมิติด่วนต่ะ<br>ข้อความถึงออฟฟิศแทท :<br>แจ้งส่งสินต่าที่คุณสัมฝายจัดขึ้อ 02-000:0000<br>เอชร์นอกสารอ้างอึง(กรณีที่มี) :<br>PR-0000000<br>เอกรารให้เราะหน้าที่ออฟฟิศแทฟติดต่อกลับเพื่ออื่นอันรายการ<br>ต้องการให้เราะหน้าที่ออฟฟิศแทฟติดต่อกลับเพื่ออื่นอันรายการ<br>ต้องการวิน SMS แจ้งสถานะออร์เตอร์       |
| าทัสดุกล้า : 217835<br>• ผู้เอนุมัติในหน่วยงาน/แผนกการสั่งชื่อ<br>- ผู้เอนุมัติกันหว่ายงาน/แผนกการสั่งชื่อ<br>- พู้เอนุมัติกันหว่า<br>- พู้เอนุมัติกันหว่า<br>- พู้เอนุมัติกานหว่า<br>- พู้เอนุมัติกันหว่า<br>- พู้เอนุมัติกันหว่า<br>- พู้เอนุมัติกันหว่า<br>- พู้เอนุมัติกันหว่า<br>- พู้เอนุมัติกันหว่า<br>- พู้เอนุมัติกันหว่า<br>- พู้เอนุมัติกันหว่า<br>- พู้เอนุมัติกันหว่า<br>- พู้เอนุมัติกันหว่า<br>- พู้เอนุมัติกันหว่า<br>- พู้เอนุมัติกันหว่า<br>- พู้เอนุมัติกันหว่า<br>- พู้เอนุมัติกันหว่า<br>- พู้เอนุมัติกันหว่า<br>- พู้เอนุมัติกานหว่า<br>- พู้เอนุมัติกานหว่า<br>- พู้เอนุมัติกานหว่า<br>- พู้เอนุมัติกานหว่า<br>- พู้เอนุมัติกานหว่า<br>- พู้เอนุมีกานหว่า<br>- พู้เอนุมัตา<br>- พู้เอนุมัติกานหว่า<br>- พู้เอนุมีกานหว่า<br>- พู้เอนุมีกานหว่า<br>- พู้เอนุมีกานหว่า<br>- พู้เอนุมีกานหว่า<br>- พู้เอนุมานหว่า<br>- พู้เอนุมีกานหว่า<br>- พู้เอนุมานหว่า<br>- พู้เอนุมีกานหว่า<br>- พู้เอนุมานหว่า<br>- พู้เอนุมานหว่า<br>- พุ้นหว่า<br>- พู้เอนุมานหว่า<br>- พู้เอนุมา | )<br>()<br>()<br>()<br>()<br>()<br>()<br>()<br>()<br>()<br>(                                                                                                    | เบอริโทรศัพท์<br>เบอริโทรศัพท์<br>เบอริโทรสาร .<br>อ็เมส์ :<br>ที่อยู่ใบกำกั<br>ออนจุษ 66/1 แ<br>ข้อมูลสถาน                                                  | เมือคือ :<br>f :<br>:<br>บภาษี<br>สำหรับทดสอบระ<br>เขวงสวนหลวง เ<br>ที่จัดส่ง                  | 0821412008<br>0000000000<br>027333333<br>jchamchard@g<br>รบม e.Procurement<br>พตสามหลวง กรุงเทม                                                                                                    | 99999<br>gmail.com<br>t เท่านั้น 24 ชอย<br>พมหานคร 10250                                              | ข้อความถึงผู้อนุมัติ :<br>รบกานอนุมิติด่วนต่ะ<br>ข้อความถึงออฟฟิศณห :<br>แจชท์เอกสารอ้างอึง(กรณีที่มี) :<br>PR-0000000<br>เอกสารแบบ : PR xtsx<br>ต่องการทันร์ที่เข้าเพื่ออฟฟิศณหลืดต่อกลับเพื่อขึ้นยันรายการ<br>สำหรัก(เมื่อในสิ่งชื่อสานการอนุมติ)<br>๗ ต่องการรับ SMS แจ้งสถานะออร์เตอร์                                                    |
| າທັດຖຸດທຳ : 217835<br>• ຜູ້ລຸບມູລິດີ ໃນເປວຍດາມ/ເທດນາດກາຈຕິ່ຈາີ້ຂ<br>ຜູ້ລາມເລີດາລັບກໍ 1<br>ລາຍໂຫມນູລິດີ :10,000.00 ຈະດຳມານູລິດີ :20,000.00 ຈະ<br>ຜູ້ລາມເລີດາລັບກໍ 2 ຈະດຳມານູລິດີ :20,000.00 ຈະ<br>ຜູ້ລາມເລີດາລັບກໍ 2 ຈະດຳມານູລິດີ :20,000.00 ຈະ<br>ຜູ້ລາມເລີດາລັບກໍ 2 ຈະດຳມານູລິດີ :20,000.00 ຈະ<br>ຜູ້ລາມເລີດາລັບກໍ 2 ຈະດຳມານູລິດີ :20,000.00 ຈະ<br>ຜູ້ລາມເລີດາລັບກໍ 2 ຈະດຳມານູລິດີ :20,000.00 ຈະ<br>ຜູ້ລາມເລີດາລັບກໍ 2 ຈະດຳມານູລິດີ :20,000.00 ຈະ<br>ຜູ້ລາມເລີດຕຳມັນທີ່ : 2                                                                                                    | มีอนมัสสาร์นหรื 3<br>หจีนอนมัส : 3.700<br>เรียวกลายมัส : 3.710<br>มู่โอนมัสสาร์นหรี : 3                                                                                                    | เมอริโทรศัพย์<br>เมอริโทรศัพย์<br>เมอริโทรสาร<br>อีเมดี :<br>ที่อยู่ใบกำกับ<br>อัณหูป 66/1 แ<br>ข้อมูลสถาน<br>ผู้สิดต่อ :                                    | เมือถือ :<br>f :<br>บภาษี<br>สำหรับทดสอบระ<br>เขวงสวนหลวง เ<br>ที่จัดส่ง                       | (30.5.2)<br>0821412008<br>000000000 #<br>027333333<br>jchamchard@g<br>รบบ e-Procurement<br>เขตสวนหลวง กรุงเทบ<br>เชตสวิม                                                                                                    | 99999<br>gmail.com<br>ti เท่านั้น 24 ชอย<br>พมหานคร 10250                                             | ช้อความถึงผู้อนุมัติ :<br>วบกานอนุมิติด่วนต่ะ<br>ช้อความถึงออฟฟิศแนท :<br>แจ้งสงสินต่าที่คุณสัมฝายจัดชื่อ 02-300:3000<br>เฉชาร์เอกสารอ้างอึง(กรณีที่มี) :<br>PR-3000000<br>เอกสารแนบ : PR.xtsx<br>ต้องการให้เจ้าแห่าที่ออฟฟิศแมทติดต่อกลับเพื่อยืนยันรายการ<br>สินต่า(เมื่อเป็นสิ่งชื่อสานการอนุมติ)<br>เช่ ต้องการวิบ SMS แจ้งสถานะออร์เตอร์ |
| าหัสดุกต้า : 217835<br>• ผู้อนุมัติในหน่วยงาม/แผนกการตั้งขี้ต<br>ผู้อนุมัติกันที่ 1<br>วงส่งขณะมีดี 11,000.00<br>- มูล่อนุมัติกันที่ 1<br>- มูล่อนุมัติกันที่ 1<br>- มูล่อนุมัติกันที่ 1<br>- มูล่อนุมัติกันที่ 1<br>- มูลอนุมัติกันที่ 1<br>- มูลอนุมีกานที่ 1<br>- มูลอนุมีกานที่ 1<br>- มูลอนุมีกานที่ 1<br>- มูลอนุมีกานที่ 1<br>- มูลอนุมีกานที่ 1<br>- มูลอนุมีกานที่ 1<br>- มูลอนุมีกานที่ 1<br>- มูลอนุมีกานที่ 1<br>- มูลอนุมีกานที่ 1<br>- มูลอนุม                                                                                                    | <b>มัน (1997)</b><br>มัยนนุมัติสำลับหรื<br>มชั้นหนุมัติ : 3 วุณขน<br>มู้อานุมัติสำลับหรี : 3                                                                                                    | เมอริโทรศัพย์<br>เมอริโทรศัพย์<br>เมอริโทรสาร<br>อีเมดี :<br>ที่อยู่ใบกำกับ<br>จานลูกคำนี้ใช่ค<br>ออมขุช66/1 แ<br>ข้อมูลสถาน<br>ผู้จัดต่อ :<br>เมอริโทรศัพย์ | เมื่อถือ :<br>:<br>:<br>มาามี<br>สำหรับพดสอบรร<br>เขางสวนหลวง เ<br>ที่จัดส่ง<br>มือถือ :       | (ประมาณ<br>0821412008<br>000000000 #<br>027333333<br>jchamchard@g<br>มม e-Procurement<br>เช่นสวินหลวง กรุงเทา<br>เช่นอวิม                                                                                                    | 99999<br>gmail.com<br>t เท่านั้น 24 ชอย<br>หมหานคร 10250                                              | ช้อความถึงผู้อนุมัติ :<br>วนกานอนุมิติด่วนต่ะ<br>ช้อความถึงออฟฟิศณห :<br>แจรงสงสินต่าที่คุณสัมฝายจัดชื่อ 02-300:3000<br>เฉชาท์เอกสารอ้างอึง(กรณีที่มี) :<br>PR-3000002<br>เอกสารแนน : PR xIsx<br>ต้องการใน้เราแห้ก็ออฟฟิศมเทติดต่อกลับเพื่อยืนยันรายการ<br>สินตัว(เมื่อนึงชื่อสานการอนุมติ)<br>๗ ต่องการวิบ SMS แจ้งสถานะออร์เตอร์            |
| <ul> <li>หมัดถูกถ้า : 217835</li> <li>ผู้อนุมัติในหน่วยงาน/แผนกการสั่งขึ้ย</li> <li>ผู้อนุมัติกันหว่ายงาน/แผนกการสั่งขึ้ย</li> <li>ผู้อนุมัติกันที่ 1</li> <li>หมัดแต่สารนับที่ 1</li> <li>หมัดแต่สารนับที่ 1</li> <li>หมัดแต่สารนับที่ 1</li> <li>หมัดแต่สารนับที่ 1</li> <li>หมัดแต่สารนับที่ 1</li> <li>หมัดแต่สารนับที่ 1</li> </ul>                                                                                                    | ອັງດານເມືອງ ເຊິ່ງ ເຊິ່ງ ເຊິງ ເຊິ່ງ ເຊິ່ງ ເຊິ່ງ ເຊິງ ເຊິ່ງ ເຊິ່ງ ເ | เมอริโทรศัพย์<br>เมอริโทรศัพย์<br>เมื่อมีเรา<br>มัณส์ :<br>                                                                                                  | ณีอดิอ :<br>:<br>:<br>มาามี<br>ร่าหรับทดสอบระ<br>เขางสวนหลวง เ<br>เท้จัดส่ง<br>ณีอดิอ :<br>f:  | <ul> <li>เป็นขณะ</li> <li>0821412008</li> <li>000000000 #</li> <li>0273333333</li> <li>jchamchard@g</li> <li>รบม e-Procurement</li> <li>เป็นสวิมหลวง กรุงเทล</li> <li>เป็นสวิม</li> <li>เป็นสวิม</li> <li>0821412008</li> <li>000000000 #</li> </ul>                                                                                                    | 99999<br>gmail.com<br>t เท่านั้น 24 ชอย<br>พมหานคร 10250<br>199999                                    | ช้อความถึงผู้อนุมัส :<br>วยกามอนุมิดีด่วนคะ<br>ช้อความถึงออฟฟิศเหม :<br>แจ้งส่งสินค้าที่คุณส้นที่ประชาชื่อขึ้อ 02-000-0000<br>เสขาทีแอกสารจับจอิ(การณีที่มี) :<br>PR-00000002<br>เมื่อสารแบ : PR.xtsx<br>ต้องการที่เจ้าหน้าที่ออฟฟิศเนทฟิลตอกลับเพื่อขึ้นยับรายการ<br>สำนกับนี้อในส่งขึ้อผ่านการอนุมิติ)                                      |
| <ul> <li>หนัดถูกถ้า : 217835</li> <li>ผู้อนุมัติในหน่วยงาน/แผนกการสั่งนี้ย<br/><ul> <li>ผู้อนุมัติในหน่วยงาน/แผนกการสั่งนี้ย<br/></li></ul> <li>ผู้อนุมัติกันที่ 1</li> <li>ผู้อนุมัติกันที่ 1</li> <li>ผู้อนุมัติกันที่ 1</li> <li>ผู้อนุมัติกันที่ 1</li> <li>หนักสุมานที่ 1:20,000.00</li> <li>หนักสุมานที่ 1:20,000.00</li> <li>หนักสุมานที่ 1:20,000.00</li> </li></ul>                                                                                                    | )<br><b>เล่นเน้สายสงก์ 3</b><br>หลังหมู่เส้งส่งสังที่ : 3 ทีม<br>ผู้เหมู่มีสังกับที่ : 3                                                                                                    | เมอริโทรศัพย์<br>เมอริโทรศัพย์<br>เมอริโทรสาร<br>อัเมส์ :<br>                                                                                                | ณีอถือ :<br>f:<br>:<br>มีมาามี<br>รำหรับทดสอบร<br>เขางสวนหลวง เ<br>เท้จัดส่ง<br>ฒิอถือ :<br>f: | <ul> <li>เป็นสามั</li> <li>0821412008</li> <li>000000000 #</li> <li>0273333333</li> <li>jchamchard@g</li> <li>รบม e-Procurement</li> <li>เข้าสว้ามหลวง กรุงเท</li> <li>เข้าสว้ามหลวง กรุงเท</li> <li>เข้าสว้อ</li> <li>0821412008</li> <li>000000000 #</li> <li>ธิลาวรรณ กลันส์</li> <li>ด.ท่าร้าม อ.บาง</li> <li>24130</li> </ul>                                                                                                    | 99999<br>gmail.com<br>t เท่านั้น 24 ชอย<br>พมหานคร 10250<br>199999<br>นิยม 64/1 ม.4<br>มปะกร กรุงเทพา | ข้อความถึงผู้อนุมัติ :<br>รบกามอนุมิดีต่วนตะ<br>ข้อความถึงออฟฟิศณห :<br>แจ้งข์ห้ออฟฟิศณห :<br>แจ้งข์ห้ออฟฟิศณห !<br>แจ้งข้อคารา้งอ้างออฟฟิศณห ได้ต่อย้อย<br>เอกการแน : PR.xtsx<br>ต้องการให้เจ้าหน้าที่ออฟฟิศณห ได้ต่อกลับเพื่อยืนยันรายการ<br>สินค้า(เมื่อไปส์ชชื่อสานการอนุมิดี)<br>() ต้องการใบ SMS แจ้งสถานะออร์เตอร์                     |
| <ul> <li>หมัดถูกถ้า : 217835</li> <li>ผู้อนุมัติในหน่วยงาน/แผนกการสั่งชื่อ<br/><ul> <li>ผู้อนุมัติในหน่วยงาน/แผนกการสั่งชื่อ</li> <li>ผู้อนุมัติสารในที่ 1</li> <li>ผู้อนุมัติสารในที่ 1</li> <li>ผู้อนุมัติสารในที่ 1</li> <li>ผู้อนุมัติสารในที่ 1</li> <li>หมังสมาณที่ 1:0,0000</li> <li>หม่านหมุมที่ 1:0,0000</li> <li>หม่านหมุมที่ 1:0,0000</li> </ul> </li> </ul>                                                                                                    | )<br><b>เล่าเปล้า (1977)</b><br>หลังแม่เล่า 3 วิน<br>สุดมุมสิลาชัยท์ : 3 วิน                                                                                                    | เมอริโทรศัพย์<br>เมอริโทรศัพย์<br>เมอริโทรศร -<br>อิเมต์ :<br>                                                                                               | ณีอถือ :<br>f:<br>:<br>ภาพรับทดสอบร<br>เขางสวนหลวง เ<br>เท้จัดส่ง<br>ฒิอถือ :<br>f:            | <ul> <li>เป็นสามัน</li> <li>0821412008</li> <li>000000000 #</li> <li>0273333333</li> <li>jchamchard@g</li> <li>รบบ e-Procurement</li> <li>เป็นสามหลวง กรุงเท</li> <li>เป็นสามหลวง กรุงเท</li> <li>เป็นสามหลวง กรุงเท</li> <li>เป็นสามหลวง กรุงเท</li> <li>เป็นสามหลวง กรุงเท</li> <li>เป็นสามหลวง กรุงเท</li> <li>เป็นสามหลวง กรุงเท</li> <li>เป็นสามหลวง กรุงเท</li> <li>เป็นสามหลวง กรุงเท</li> <li>เป็นสามหลวง กรุงเท</li> <li>เป็นสามหลวง กรุงเท</li> </ul> | 99999<br>gmail.com<br>1 เท่านั้น 24 ซอย<br>พมหานคร 10250<br>199999<br>นิยม 64/1 ม.4<br>มมักง กรุงเทพา | ข้อความถึงผู้อนุมัติ :<br>รบกามอนุมิดีต่วนค่ะ<br>ข้อความถึงออฟฟิศแหา :<br>แจ้งหลือสารทั้งอองการที่ห้อี่ :<br>เหลงที่นอสารกังออกการที่มีมี<br>PR-00000000<br>เมื่อสารการที่มีร่างน้ำที่ออฟฟิศแมทติดต่อกลับเพื่อยืนยับรายการ<br>สินค้า(เมื่อไปส่งชื่อสานการอนุมิติ)<br>๗ ต้องการทีม SMS แจ้งสถานะออร์เตอร์                                      |

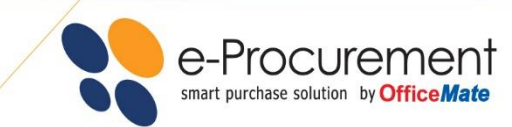

#### 3. รอการอนุมัติ

- ระบบจะแสดงรายละเอียดใบขอซื้อและส่ง e-Mail ไปยังผู้อนุมัติของคุณตามที่ได้กำหนดไว้ เพื่อพิจารณาอนุมัติ
- ในกรณีที่คุณมีอำนาจอนุมัติใบขอซื้อได้เอง ระบบจะส่งใบขอซื้อไปยังออฟฟิศเมทโดยอัตโนมัติ เพื่อดำเนินการจัดส่ง สินค้าให้คุณในวันทำการถัดไป

| ffice <i>Mate</i> EUR                                                          | RADEC                                                                    | RINTING                                                                 | e-Procureme                 | ot Seri         | ta                                      |                                          | CONTACT CENTER : 1281                                                                                   |      |
|--------------------------------------------------------------------------------|--------------------------------------------------------------------------|-------------------------------------------------------------------------|-----------------------------|-----------------|-----------------------------------------|------------------------------------------|----------------------------------------------------------------------------------------------------|------|
| ภาแรก 🏾 🍫 โปรโมชั่น                                                            | รายงานการสั่งชื้อ                                                        | สั่งชื้อจากใบสั่งชื้อ                                                   | เดิม สั่งชื้อนามบัตร        | ดิตต่อออา       | ฟฟิศเมท ช่วยเห                          | หลือ 🔻                                   | ข้อมูลสิทธิ์การใช้งาน 📰 🗮                                                                               |      |
|                                                                                | nent                                                                     | Q   ศาคันหา                                                             |                             |                 |                                         |                                          | 😥 สินคำในตะกร้า ผู้ขอขื่อ - 🎧                                                                           |      |
| จัดทำใบสั่งขึ้อ<br>ORDER COMPLETE                                              | อเสร็จสิ้น                                                               |                                                                         |                             |                 |                                         | •                                        | • • • • • •                                                                                             |      |
| ×                                                                              |                                                                          |                                                                         |                             |                 |                                         | LUCITIN 103 IN                           | กพกหาทุนภาก <b>วตาหรือหนึ่งหน</b> ังหน่ายมหากมายงหนายวงยุห                                              |      |
| <ul> <li>ขันตอนการดำเนินการ</li> </ul>                                         | 5                                                                        |                                                                         |                             |                 |                                         |                                          |                                                                                                    |      |
| เลขที่ใบสั่งชื่อ :<br>รับเรี่ส์ เรื่อ :                                        | DEMC<br>07.05                                                            | OSITE-18050001                                                          | D                           |                 | 9                                       |                                          |                                                                                                    |      |
| านทองขอ :                                                                      | ປ7-ປວ<br>ຮຸລໜີລາ                                                         | -2010 13.59<br>เรณาอนทัติ                                               |                             | ผู้อนุมัติ      | สำดับที่1 ผู้ล                          | อนุมัติสำดับที่ 2                        |                                                                                                    |      |
|                                                                                | เรียนรู้ส                                                                | สถานะเอกสาร                                                             |                             | ระยะเวลาอ       | า:10,000.00 วงเงน<br>หนุมัติ:3 วัน ระยะ | อนุมด : 20,000.00<br>เวลาอนุมัติ : 3 วัน |                                                                                                    |      |
| รอการอนุมัติจาก :                                                              | ผู้อนุมั                                                                 | ดีสาดับที่ 1                                                            |                             | ผู้อนุมัติส     | ใำดับที่:1 ผู้อ                         | นุมัดิสำดับที่ : 2                       |                                                                                                    |      |
|                                                                                | ent                                                                      |                                                                         |                             | สรุปศ           | าารสั่งซื้อ                             |                                          | พิมพ์เอกสาร                                                                                             |      |
|                                                                                |                                                                          |                                                                         |                             |                 |                                         |                                          |                                                                                                    |      |
| เลขที่ใบสั่งซื้อ :                                                             | DEMOSITE-                                                                | 180500010                                                               | รหัสองค์กร :                |                 | DEMOSITE                                |                                          | หมายเหตุอื่นๆ                                                                                           |      |
| รหัสลูกค้า :                                                                   | 217835                                                                   |                                                                         | ชื่อองค์กร :                |                 | บริษัททดสอบ                             | ByOrder                                  | ข้อความถึงผู้อนุมัติ :                                                                                  |      |
| សូ័ตិดល់៦ :                                                                    | ผู้ขอซื้อ                                                                |                                                                         | ฝ่าย :                      |                 | [PUR] จัดซือ                            |                                          | รบกวนอนุมัติต่วนค่ะ                                                                                     |      |
| เบอร์โทรศัพท์ :                                                                | 000000000 #                                                              | 99999                                                                   | หนวยงาน/แผก                 | นก :            | [1000]จัดช่อ<br>07.05.0040.4            | 0.50                                     | ขอความถงออฟฟศเมท :                                                                                      |      |
| เบอร์โทรสาร :                                                                  | 0273333333                                                               |                                                                         | งนทดงขอ :                   | ioda :          | 07-00-2010 1<br>ชื่อวารรณ คอื่น         | 3.39<br>เรียม 64/1 ม 4                   | แขงสงสนคาทพุณสมคายขตขอ U2-XXX                                                                           |      |
| รหัสผู้ใช้งาน :                                                                | jchamchard@g                                                             | gmail.com                                                               | 22พิยยุยายม                 | 101010.         | ด.ท่าข้าม อ.บา                          | งปะกง กรุงเทพฯ                           |                                                                                                    |      |
| ที่อยู่ใบกำกับภาษี :                                                           | รหัสลุกค้านี้ใช่ส่<br>e-Procurement<br>อ่อนนุช 66/1 แข<br>สวนหลวง กรุงเท | าหรับทดสอบระบบ<br>! เท่านั้น 24 ซอย<br>รวงสวนหลวง เขต<br>าพมหานคร 10250 |                             |                 | 24130 กรุงเทพ                           | 19                                       | เอกสารแนบ: PRxtsx                                                                                       |      |
| บยการสินค้าที่สั่งชื้อ                                                         |                                                                          |                                                                         |                             |                 |                                         |                                          |                                                                                                    |      |
| รายการสันด้า                                                                   | ราคาสนคา<br>(รวมภาษี)                                                    | ราดาสนดา<br>(ใม่รวมภาษี)                                                | ราคานกสวนลด<br>(ใม่รวมภาษี) | จำนวน           | ส่วนลด                                  | ราคาสุทธิ                                | ราคาสุทธิสินค้ายกเว้นภาษี 0.00 บาท                                                                      |      |
| ปากกาลูกลิ่น 0.5 มม. น้ำเงิน<br>(แพ็ค50ค้าม) YOYA 1031                         | 133.00                                                                   | 124.30                                                                  | 124.30                      | 2<br>แพ็ค       | 0.00                                    | 248.60                                   | รทลาสุทธิสินค้าเสียกษ์ 387.85 บาท<br>ภาษีบูลล่าเพิ่ม 7% 27.15 บาท<br>จำนวนรวมทั้งสิ้น <b>415.00 บาท</b> |      |
| กหสสนคา : 1000286                                                              | 149.00                                                                   | 129.25                                                                  | 139.25                      | 1               | 0.00                                    | 129.25                                   |                                                                                                    |      |
| ปากกาลูกลั้น 0.5 มม. น้ำเงิน<br>(แพ็ค50ตัวม) YOYA 1015<br>รหัสสินค่า : 1000288 | 143.00                                                                   | 100.20                                                                  | .33.29                      | ี เพ็ค          | 0.00                                    | 133.23                                   |                                                                                                    |      |
| ราคาสุทธิ                                                                      |                                                                          |                                                                         |                             | 3 ขึ้น          | 0.00                                    | 387.85                                   |                                                                                                    |      |
| ยละเอียดการดำเนินการ                                                           |                                                                          |                                                                         |                             |                 |                                         |                                          |                                                                                                    |      |
| วัน                                                                            | เที/เวลา                                                                 |                                                                         |                             | การ             | เด่าเนินการ                             |                                          | รายละเอียด                                                                                              |      |
| 07-05-                                                                         | 2018 13:59                                                               |                                                                         |                             | ส่งใบสั่งข      | ชื้อพิจารณาอนุมัติ                      |                                          | รอการพิจารณาจากผู้อนุมัติ คุณ ผู้อนุมัติสำคับที่ 1                                                      |      |
| หรับกรุงเทพฯ และเขตปริมณฑ                                                      | ลจะได้รับสินค้าภายให                                                     | น 1 วันท่าการ และ                                                       | สำหรับต่างจังหวัดจะได่      | ไร้บสินค้าภายใน | เ 3-5 วันท่าการค่ะ                      |                                          |                                                                                                    | VE ( |

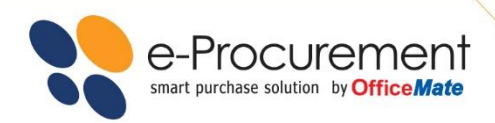

#### ผู้อนุมัติใบงอซื้อ สามารถ ทำการอนุมัติได้ 2 ช่องทาง

ช่องทางแรก เมื่อผู้อนุมัติได้รับ e-Mail แจ้งว่ามีใบขอซื้อเข้ามา
 ให้ผู้อนุมัติคลิกที่คำสั่ง คลิกที่นี่เพื่อพิจารณาใบสั่งซื้อ เพื่อเข้าสู่ขั้นตอนการอนุมัติ

| ?                                                                                                    | e-Procurement                                                                                                    |                                                                                           |                                                                                                    |                                                                                                    |                         |                                |                              |                                                  |                                                |                                                                             |
|----------------------------------------------------------------------------------------------------|----------------------------------------------------------------------------------------------------|-------------------------------------------------------------------------------------------|----------------------------------------------------------------------------------------------------|----------------------------------------------------------------------------------------------------|-------------------------|--------------------------------|------------------------------|--------------------------------------------------|------------------------------------------------|-----------------------------------------------------------------------------|
| เรียนคุณ คว                                                                                                    | หเดา ปะวะเล55                                                                                                    |                                                                                           |                                                                                                    |                                                                                                    |                         |                                |                              |                                                  |                                                |                                                                             |
| คุณ ดวงนภา<br>ผู้อนุมัติท่าน                                                                                                    | ปะวะเค55 ได้ทำรายการสังชื่อเลขที่<br>ค่อไป (ถ้ามี) หรือระบบจะทำการยกเล่                                                                                                    | DEMOSITE-18(<br>โกโดยอัตโนมัดีค่ะ                                                         | 0400024 และอยู่ในระหว่า                                                                                                 | งการรออนุมัดจากคุณค่ะ กรุณาอนุมัติไปสั่งชื่อภายใน 3 วัน                                                                                                    | เข้าการ หากเ            | กันกำหนดระ                     | บบจะทำกา                     | รจัดส่งใ                                         | บสังปีอจ                                       | มบับนี้ให้                                                                  |
| เลขที่ใบสังวั<br>ผู้สังชื่อ:<br>รหัสผู้ใช้งาน<br>เบอร์โทรศัท<br>เบอร์โทรสำ                                                                                       | a:DEMOSITE-180400024<br>ຄວາມການປະວະເຄ55<br>: duangnapa@officemate.co.t<br>: 0200000000 #87895<br>: 0278977777                                                                                                    | รหัสองค์กร:<br>h ขี่อบริษัท :<br>ฝ่าย:<br>หน่วยงาน/แผนก<br>วันที่สั่งชื่อ:<br>รหัสลูกค้า: | DEMOSITE<br>ນຈິສັກາທສສວນ ByOrder<br>[CAD_DEV] ນຈິສັກ ເອັ້ດນໍ<br>[DEV_IS] ນຈິສັກ ເອັ້ດນໍທີ<br>20/04/2018 10:44<br>217835 | พิโอ โลลิสติกส์ เว็ลด์ไวด์(ประเทศไทย)จำกัด<br>10 โลลิสติกส์ เว็ลด์ไวด์(ประเทศไทย)จำกัด                                                                             |                         |                                |                              |                                                  |                                                |                                                                             |
| ที่อยู่ใบกำคั                                                                                                    | มภาษี : รหัสลูกคำนี้ใช้สำหรับทดสอบ<br>24 ขอยอ่อนนุช 66/1<br>แขวงสวบหลวง เขตสวบหลว<br>กรุงเทพมหานคร 10250                                                                                                    | ອ                                                                                         | nent เท่านั้น ที่อยู่จัดส่ง:<br>ผู้ติดต่อ:<br>เบอร์มือถือ :<br>เบอร์โทรศัพท์                                            | ทดสอบระบบ e-Procurement<br>บริชัท ออฟฟิศแทท ว่ากัด (มหาชน)<br>24 ช. ออมชุมช 66/1 สวนหลวง สวนหลวง<br>กรุงเททา 10250<br>ตวชมกา ปะวะเต55<br>0274445588<br>: 020000000 |                         |                                |                              |                                                  |                                                |                                                                             |
| รายการสินค่                                                                                                    | าที่สั่งชื่อ                                                                                                    |                                                                                           |                                                                                                    |                                                                                                    |                         |                                |                              |                                                  |                                                |                                                                             |
| รหัสสันคำ                                                                                                    |                                                                                                    |                                                                                           | รายการ                                                                                                    |                                                                                                    | ราคาสินค้า<br>(รวมภาษี) | ราคาสันค้า<br>(ไม่รวม<br>ภาษิ) | ราควทัก<br>ส่วนลด<br>(ไม่รวม | สานวน                                            | ส่วนลด                                         | ราคาสุทธิ<br>(ไม่รวม<br>ภาษี)                                               |
| 5001360                                                                                                    | สมุดบันทึกปกแข็ง 60แกรม (100แผ่                                                                                                    | ່າມ/ເສ່ນ) DARLING                                                                         | HN5103                                                                                                    |                                                                                                    | 143.00                  | 133.64                         | 129.63                       | 1<br>เล่ม                                        | 4.01                                           | 129.63                                                                      |
|                                                                                                    |                                                                                                    |                                                                                           |                                                                                                    | ราคาสุทธิ์                                                                                                    | 1                       |                                |                              | 1 ขึ้น                                           | 4.01                                           | 129.63                                                                      |
|                                                                                                    |                                                                                                    |                                                                                           |                                                                                                    |                                                                                                    |                         |                                | ราคาสุข<br>ราคาสุข<br>เ      | เธิสันค้าเ<br>เธิสันค้าเ<br>กาษิมูลค<br>ว่านวนรว | งคเว่นคา<br>สิยภาษี<br>ว่าเพิ่ม 7<br>มทั้งสิ้น | ערע 0.00 <del>שֿ</del> י<br>129.63 ערע<br>ארע 9.07 ערע<br><b>138.70</b> ערע |
| <u>หมายเหตอื่น</u><br>ข้อความถึงผู้<br>ข้อความถึงผู้<br>ข้อความถึง<br>เลขที่เอกสาร<br>เลขที่เอกสา<br>"ต่องการให้<br>ค <mark>ลึกที่นี่เพื่อ</mark><br>mail cefere | <ol> <li>มนุลัส: ทดสอบระบบจากเจ้าหน้าที่ 1<br/>อนุมัติ: ทดสอบระบบจากเจ้าหน้<br/>ที่เกี่ยวข้อง(กรณีที่มี): -<br/>รอ้างอิง(กรณีที่มี): ทดสอบระบบจาก<br/>รอ้างอิง(กรณีที่มี): ทดสอบระบบจาก<br/>ว่าหน้าที่ออฟฟิตเนมาลิตต่อกลับเพื่อ<br/>พิจารณาใบสิ่งชื่อ</li> </ol> | 5 ด่ะ<br>าที่ 15 ค่ะ<br>เจ้าหน้าที่ 15 ค่ะ<br>ยินยันรายการสินค้า                          | า(เมื่อใบสั่งชื่อผ่านการอนุมั                                                                                           | 8)                                                                                                    |                         |                                |                              |                                                  |                                                |                                                                             |

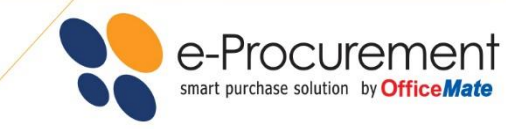

หลังจากนั้น ระบบจะแสดงรายการสินค้าทั้งหมดที่มีการขอซื้อเข้ามา ผู้อนุมัติสามารถ คลิกที่ เพื่อทำการอนุมัติ

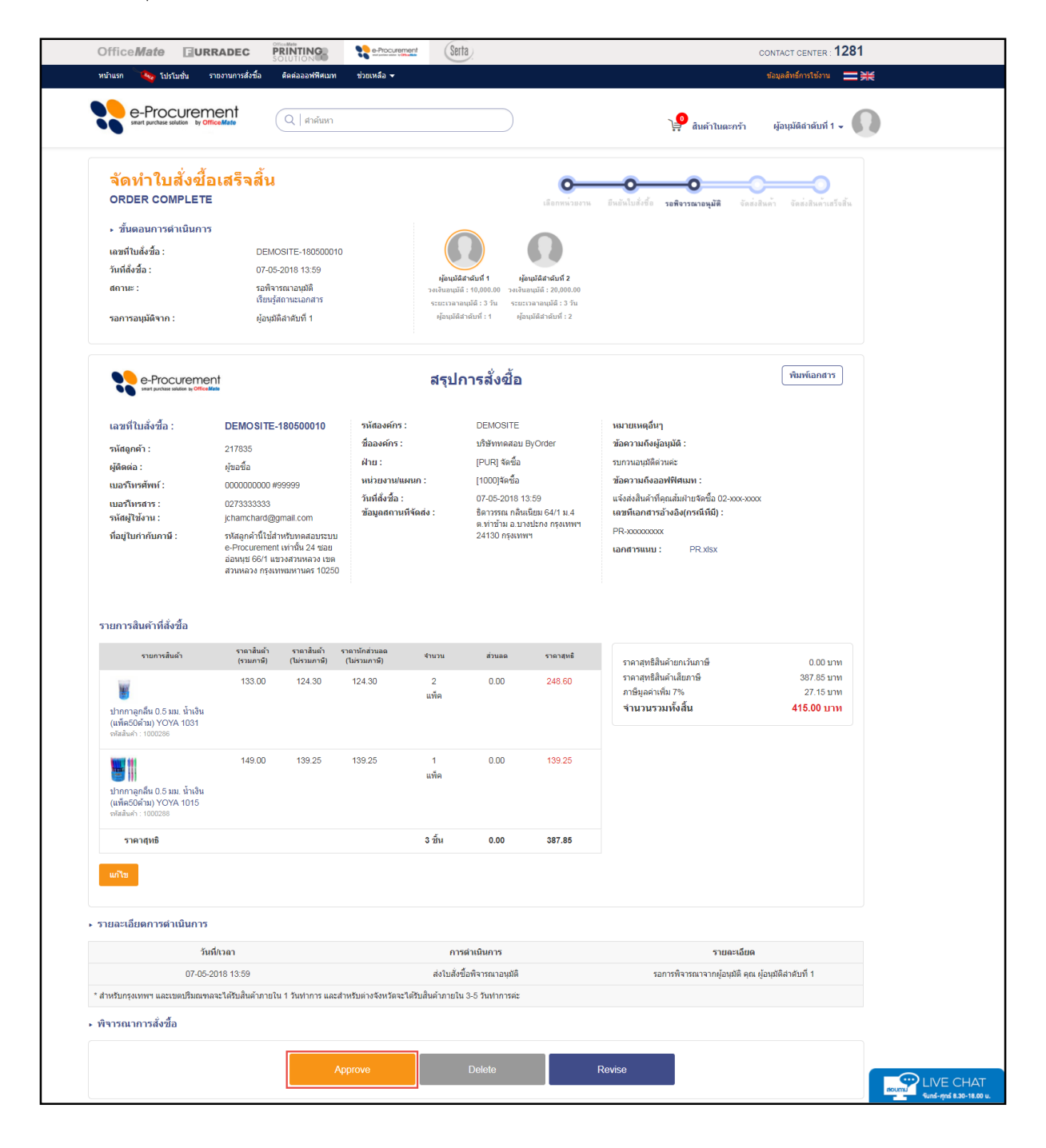

| e-Procurement                                   |                                                       |
|-------------------------------------------------|-------------------------------------------------------|
|                                                 |                                                       |
|                                                 | กรณายืนยับตัวคบของคณอีกครั้ง เพื่อความปลอดกับของข้อนอ |
| ระบบจะแสดงหน้าต่างเพื่อให้ผู้อนุมัติ            | รหัสผ่าน:                                             |
| ยืนยันรหัสผ่านอีกครั้ง และคลิกที่ <sup>ดก</sup> | av                                                    |
|                                                 | หมายเหตุ                                              |
|                                                 | *ข้อความที่ต้องการแจ้งผู้ขอชื้อ                       |
|                                                 |                                                       |

|                                                                                                    | Q   ศำคันหา                                                                                                 |                                                                | <b>ب</b> و                                                   | สินค้าในตะกร้า                                                                    | ผู้อนุมัติสำดับที่ 1 🗸 🎧                                              |
|----------------------------------------------------------------------------------------------------|----------------------------------------------------------------------------------------------------|----------------------------------------------------------------|--------------------------------------------------------------|-----------------------------------------------------------------------------------|-----------------------------------------------------------------------|
| <ul> <li>รุปกรณ์โรงงาน และซ่อมบำรุง</li> <li>ผลิดภัณฑ์กระดาษ</li> <li>สั่งชื่อง่ายๆ</li> <li>วิดีโอสาธิดการสั่งชื่อ</li> </ul> | ไมสั่งขี้อ<br>ใบสั่งซื้ออยู่ในขึ้นตอนสำเนินการ<br>ขึ้นส่งสือ<br>ขึ้นตอนสำเนินการ<br>0<br>รายการสั่งขื้อ     | อนามมัตร<br>ใบสิ่งชื่อ<br>รอการอนุมัติ<br>26<br>รายการสิ่งชื่อ | <b>คันหาใบสั่งชื่อ</b><br>ศันหาใบสั่งชื่อ<br>เลขท์ใบสั่งชื่อ | ศับหา                                                                             | v                                                                     |
|                                                                                                    | ภาพรวมการสั่งชื้อ<br>รออนุมัติ อนุมัติ<br>📑 รออนุมัติ                                                       | ันสร้าสับ จัดส่งสับ                                            | เค้า ยกเลิกการส่                                             | รังชื่อ                                                                           | 26                                                                    |
|                                                                                                    | <ul> <li>ผ่านอนุมัติเบื้องตัน</li> <li>รออนุมัติจากผู้ดูแลระบบ</li> <li>ส่งใบสั่งชื่อกลับมาแก้ไข</li> </ul> |                                                                |                                                              |                                                                                   | 0                                                                     |
|                                                                                                    | เกี่ยวกับองศ์กร<br>Office <i>Mate</i>                                                                       | ข่าวสารจากผู้ดูแลร<br>SQA<br>หลสอบระบบ<br>Tach 04              | ະບານ                                                         | ข่าวสารจากออฟท์<br>ติดต่อ-สอบถามข้อ<br>การใช้งานได้ที่ 02<br>3<br>ติดต่อ-สอบถามข้ | ฟิศเบท<br>มูล หรือ ปรึกษาปัญหา<br>-739-5555 กด 2 แล้ว กด<br>read more |
|                                                                                                    | testtest02<br>เบอร์โทรสัพท์ :0211111111<br>เบอร์มือถือ :0909712793<br>อีเมส์ :testtest02@officemate.co.th   | Test 01Test 01T re                                             | tad more                                                     |                                                                                   |                                                                       |
|                                                                                                    | ข้อมูลผู้ดูแลระบบ                                                                                           | ดูทั้งหมด                                                      |                                                              | ดูทั้งหมด                                                                         |                                                                       |

 จากนั้น เลือกที่เลขที่ใบขอซื้อ ระบบจะแสดงรายละเอียดของใบขอซื้อนั้นๆ ผู้อนุมัติสามารถทำการอนุมัติตามขั้นตอน เหมือนช่องทางแรก

| e-Procuremer                 | nt<br>Q   ศาคัม        | иции тозекиаа <del>√</del> |              | $\supset$                    | ) 🔑 สินด้าในตะกร | ชื่อมูลสิทธิการใช่งาน<br>ร้า ผู้อนุมัติสำคับที่ 1 <del>-</del> |
|------------------------------|------------------------|----------------------------|--------------|------------------------------|------------------|----------------------------------------------------------------|
| สั่งซื้อขั้นตอนดำเนินการ     | ใบสั่งซื้อรอการอนุมัติ |                            |              |                              |                  |                                                                |
| 10 • entries                 |                        |                            |              |                              |                  | Search                                                         |
| เลขที่ใบสั่งซื้อ 🚽           | วันที่สั่งซื้อ 🚽       | สถานะ 👻                    | รหัสองค์กร 👻 | รหัสหน่วยงาน/แผนก 🔷          | ี่จำนวน ⊸        | ยอดเงิน (รวมภาษี) 🚽                                            |
| DEMOSITE-171200024           | 06-12-2017 10:51       | รอพิจารณาอนุมัติ           | DEMOSITE     | [SQA] ตรวจสอบคุณภาพชอฟต์แวร์ | 4                | 635.83                                                         |
| DEMOSITE-180200015           | 26-02-2018 17:59       | รอพิจารณาอนุมัติ           | DEMOSITE     | [SQA] ตรวจสอบคุณภาพชอฟต์แวร์ | 1                | 205.00                                                         |
| DEMOSITE-180200018           | 27-02-2018 10:13       | รอพิจารณาอนุมัติ           | DEMOSITE     | [SQA] ตรวจสอบคุณภาพชอฟต์แวร์ | 2                | 7,980.00                                                       |
| DEMOSITE-180200019           | 27-02-2018 10:15       | รอพิจารณาอนุมัติ           | DEMOSITE     | [SQA] ตรวจสอบคุณภาพชอฟต์แวร์ | 2                | 2,545.0                                                        |
| DEMOSITE-180300001           | 02-03-2018 10:22       | รอพิจารณาอนุมัติ           | DEMOSITE     | [SQA] ตรวจสอบคุณภาพชอฟต์แวร์ | 5                | 675.0                                                          |
| DEMOSITE-180300002           | 02-03-2018 11:49       | รอพิจารณาอนุมัติ           | DEMOSITE     | [SQA] ตรวจสอบคุณภาพชอฟต์แวร์ | 1                | 270.6                                                          |
| DEMOSITE-180300004           | 09-03-2018 10:17       | รอพิจารณาอนุมัติ           | DEMOSITE     | [SQA] ตรวจสอบคุณภาพชอฟต์แวร์ | 5                | 1,104.9                                                        |
| DEMOSITE-180300006           | 09-03-2018 14:51       | รอพิจารณาอนุมัติ           | DEMOSITE     | [SQA] ตรวจสอบคุณภาพชอฟต์แวร์ | 10               | 1,220.0                                                        |
| DEMOSITE-180300010           | 19-03-2018 11:09       | รอพิจารณาอนุมัติ           | DEMOSITE     | [SQA] ตรวจสอบคุณภาพชอฟต์แวร์ | 15               | 1,660.00                                                       |
| DEMOSITE-180300011           | 19-03-2018 11:15       | รอพิจารณาอนุมัติ           | DEMOSITE     | [SQA] ตรวจสอบคุณภาพชอฟต์แวร์ | 3                | 688.1                                                          |
| nowing 1 to 10 of 26 entries |                        |                            |              |                              | Pre              | ev 1 2 3 Next                                                  |

e-Procurement smart purchase solution by Office Mate

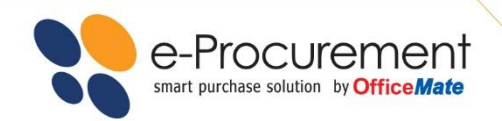

#### รายงานใบงอซื้อ

คุณสามารถตรวจสอบรายงานสั่งซื้อโดยการ Login เข้าสู่ระบบ แล้วคลิกที่เมนู รายงานการสั่งขื้อ

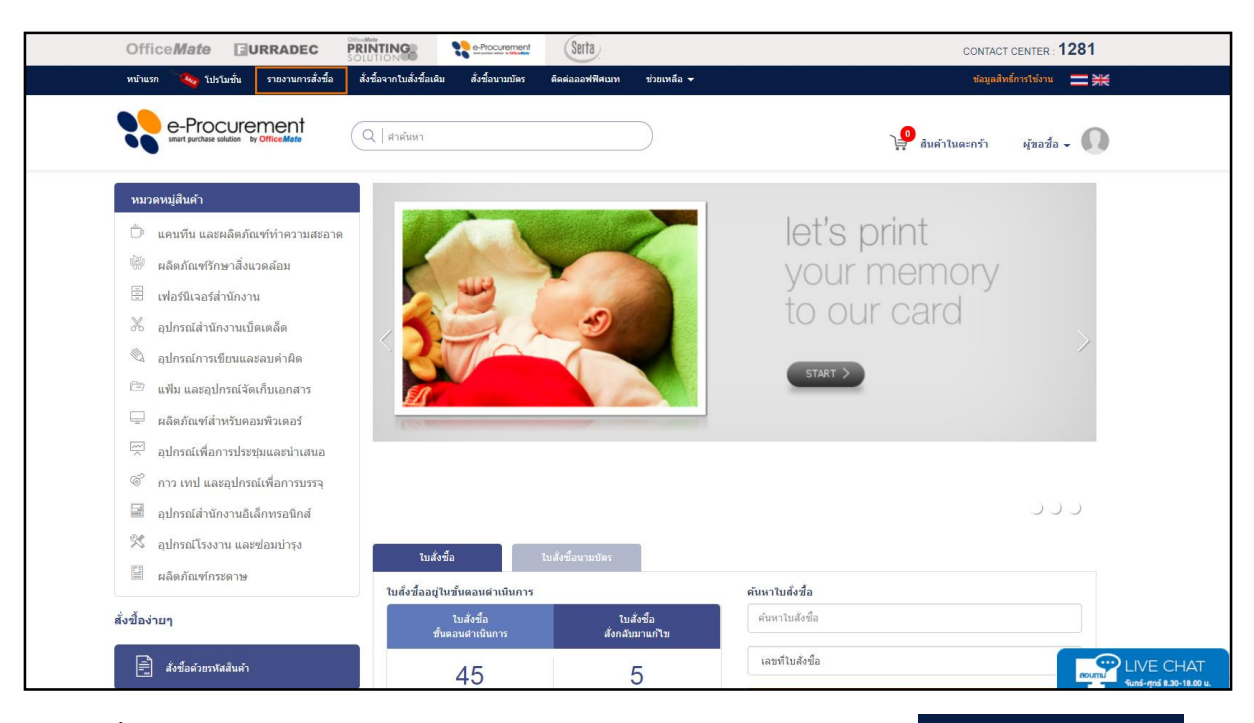

หลังจากนั้นระบบจะ Link ไปที่หน้าเว็บไซต์ https://smartservice.officemate.co.th คลิก รายงาน e-Procurement

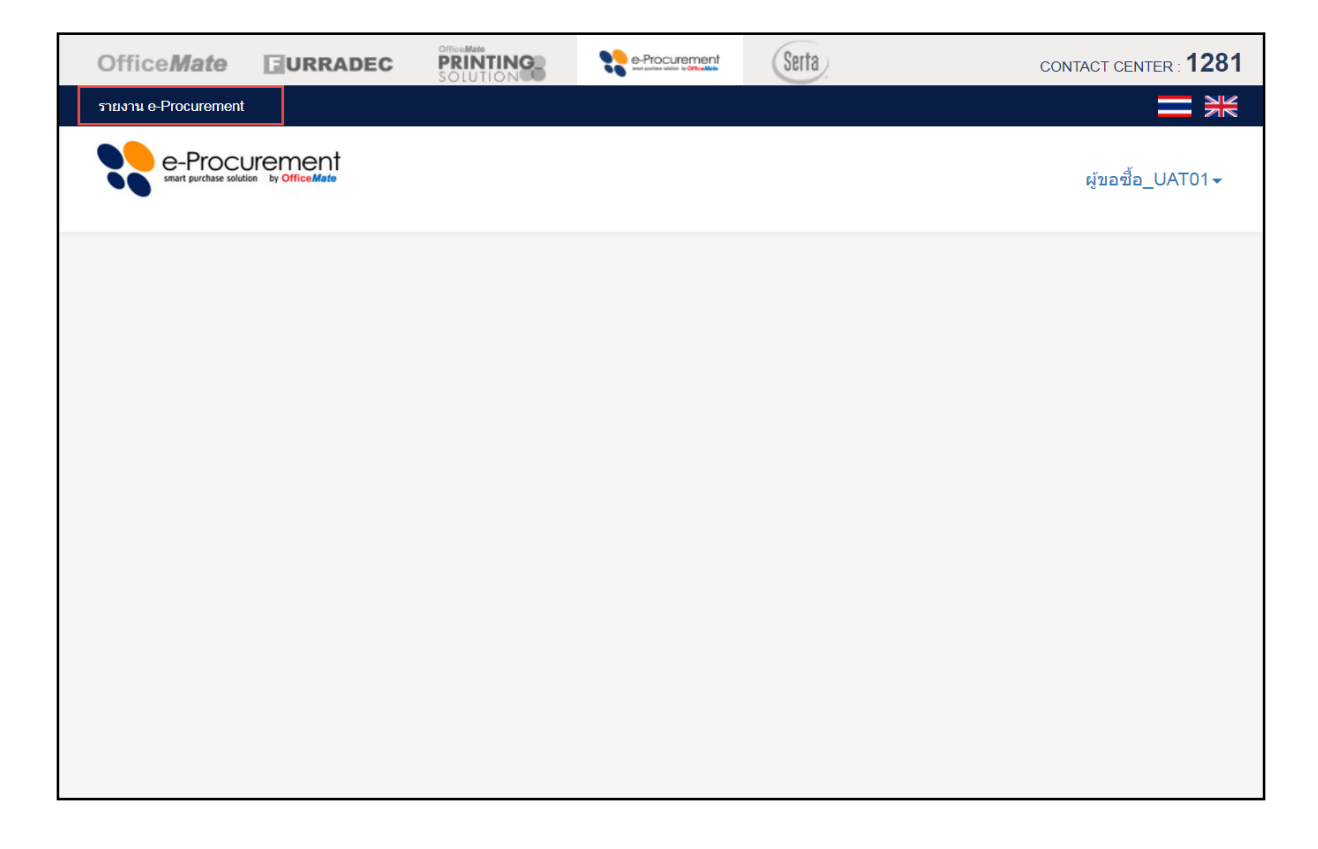

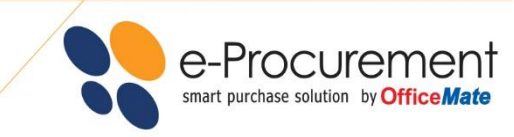

ระบบจะ Link ไปที่หน้า รายงาน e-Procurement โดย Active ที่เมนู "ค้นหาใบสั่งซื้อตามเงื่อนไข"

| Office Mate URRADEC                                                                             |                                                                               | Serta                                                                                       |                                                                                                   | CONTACT CENTER : 1281                                                         |
|-------------------------------------------------------------------------------------------------|-------------------------------------------------------------------------------|---------------------------------------------------------------------------------------------|---------------------------------------------------------------------------------------------------|-------------------------------------------------------------------------------|
| รายงาน e-Procurement                                                                            |                                                                               |                                                                                             |                                                                                                   |                                                                               |
| e-Procurement<br>sturt purchase station by OfficeMate                                           |                                                                               |                                                                                             |                                                                                                   | ผู้ขอชื่อ_UAT01 <del>∨</del>                                                  |
| รายงาน e-Procurement                                                                            | หน้าหลัก > รายงานการสั่งซื้อระบบ e                                            | Procurement > ค้นหาใบสั่งชื้อตามเงือนไข                                                     |                                                                                                   |                                                                               |
| <ul> <li>Q คันหาใบสั่งชื่อตามเงื่อนไข</li> <li>Q รายงานการสั่งชื่อสินค้าแยกตามสินค้า</li> </ul> | เลือกข้อมูลที่ต้องการค้นหา                                                    |                                                                                             |                                                                                                   |                                                                               |
|                                                                                                 | 🔲 เลขที่ใบสั่งซื้อ                                                            |                                                                                             |                                                                                                   |                                                                               |
|                                                                                                 | <ul> <li>วันที่สั่งชื้อ</li> <li>เลือกปีที่ดับหา</li> </ul>                   | <sup>รั</sup> งแต่<br>ปีชัจอชัน ⊚ ปีชี้ผ่านมา                                               | ถึง                                                                                               |                                                                               |
|                                                                                                 | <ul> <li>ใตรมาสที่ 1 (ม.ค1</li> <li>มกราคม</li> <li>กุมภาพันธ์</li> </ul>     | มีมีจาบน มาการมา<br>มี.ค.) 🔲 ใตรมาสที่ 2 (เม.ยมี<br>🗌 เมษายน<br>🗌 พฤษภาคม                   | .ย.) 🗍 ไตรมาสที่ 3 (ก.คก.ย.)<br>🗌 กรกฎาคม<br>🗐 สิงหาคม                                            | <ul> <li>"โดรมาสที่ 4 (ด.คธ.ค.)</li> <li>ตุลาคม</li> <li>พฤศจิกายน</li> </ul> |
|                                                                                                 | 🗆 มีนาคม                                                                      | 🔲 มิถุนายน                                                                                  | 🗆 กันยายน                                                                                         | 🗏 ธันวาคม                                                                     |
|                                                                                                 | <ul> <li>วันท็อนุมัติใบสั่งชื้อ</li> <li>สถานะ เรียนรู้สถานะเอกสาร</li> </ul> | รั้งแต่                                                                                     | ถึง                                                                                               |                                                                               |
|                                                                                                 | ่ ⊟ทุกสถานะ<br>🗭 รอพิจารณาอนุมัติ<br>🗹 อนุมัติเบื้องต้น                       | <ul> <li>๕ จัดส่งสินค้า</li> <li>๔ จัดส่งสินค้าเสร็จสิ้น</li> <li>๔ ส่งกลับแก้ไข</li> </ul> | <ul> <li>ผู้ดูแลระบบอนุมัติเสร็จสิ้น</li> <li>ยกเลิกใบสั่งชื่อ</li> <li>หมดอายุอนุมัติ</li> </ul> | <ul> <li>รออนุมัติกรณีพิเศษ</li> <li>อนุมัติเสร็จสั้น</li> </ul>              |
|                                                                                                 | Q คันหา                                                                       |                                                                                             |                                                                                                   |                                                                               |

#### สามารถเลือกดูรายการได้ 2 หัวข้อ คือ

- ค้นหาใบสั่งซื้อตามเงื่อนไข คือ การตรวจสอบ และติดตามสถานะใบสั่งซื้อ
   โดยแบ่งออกเป็น 10 สถานะ (ตามรูป) โดยสามารถระบุเลขที่ใบสั่งซื้อ, ช่วงวันที่สั่งซื้อ, เลือกดูข้อมูลแบบ ปีปัจจุบัน หรือ ปีที่ผ่านมา และ ช่วงวันที่อนุมัติใบสั่งซื้อ
- รายงานการสั่งซื้อสินค้าแยกตามสินค้า คือการตรวจสอบรายการสินค้าที่เคยสั่งซื้อ โดยแยกเป็นหมวดสินค้าหรือ เลือกดูตามรหัสสินค้าได้

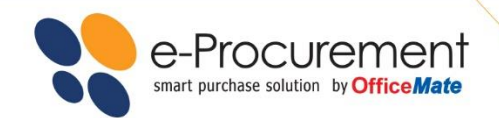

#### เมื่อต้องการกลับไปใช้งานเว็บไซต์ http://eprocurement.officemate.co.th เพื่อสั่งซื้อสินค้าโดยสามารถ

| คลิกที่ กลับไซต์ e-Procuremer                                                                   | ıt                                                                                                    |                                                                                              |                                                                                              |                                                           |
|-------------------------------------------------------------------------------------------------|----------------------------------------------------------------------------------------------------|----------------------------------------------------------------------------------------------|----------------------------------------------------------------------------------------------|-----------------------------------------------------------|
| Office Mate GURRADEC                                                                            |                                                                                                    | erta                                                                                         |                                                                                              | CONTACT CENTER : 1281                                     |
| รายงาม e-Procurement                                                                            |                                                                                                    |                                                                                              |                                                                                              |                                                           |
| e-Procurement                                                                                   |                                                                                                    |                                                                                              |                                                                                              | ผู้ขอซื้อ_UAT01 <del>√</del>                              |
| รายงาน e-Procurement                                                                            | หน้าหลัก > รายงานการสั่งขี้อระบบ e-Procure                                                                                           | ement > คันหาใบสั่งซื้อตามเงื่อนไข                                                           |                                                                                              | กลับไซต์ e-Procurement                                    |
| <ul> <li>Q คันหาใบสั่งชื่อตามเงื่อนไข</li> <li>Q รายงานการสั่งซื้อสินค้าแยกตามสินค้า</li> </ul> | เลือกข้อมูลที่ต้องการคันหา                                                                                                    |                                                                                              |                                                                                              |                                                           |
|                                                                                                 | 🔲 เลขที่ใบสั่งซื้อ                                                                                                    |                                                                                              |                                                                                              |                                                           |
|                                                                                                 | วันที่สั่งชื้อ ดั้งแต่                                                                                                    | ถึง                                                                                          |                                                                                              |                                                           |
|                                                                                                 | <ul> <li>๔ เลือกบิที่ด่นหา ● บิปัจจุป</li> <li>แตรมาสที่ 1 (ม.คนี.ค.)</li> <li>มกราคม</li> <li>กุมภาพันธ์</li> <li>มีนาคม</li> </ul> | บัน © ปีที่ผ่านมา<br>☐ <b>ไดรมาสที่ 2 (เม.ยมิ.ย.)</b><br>☐ เมษายน<br>☐ พฤษภาคม<br>☐ มิถุนายน | <ul> <li>ใตรมาสที่ 3 (ก.คก.ย.)</li> <li>กรกฎาคม</li> <li>สิงหาคม</li> <li>กันยายน</li> </ul> | ี ใตรมาสที่ 4 (ต.คธ.ค.)<br>ดุลาดม<br>พฤศจิกายน<br>ธันวาคม |
|                                                                                                 | <ul> <li>วันที่อนุมัติใบสั่งขึ้อ ดังแต่</li> <li>๗ สถานะ เรียนรู้สถานะเอกสาร</li> <li>พุกสถานะ</li> </ul>                            | ี่ ≤ัดส่งสินค้า                                                                              | ผู้ดูแลระบบอนุมัติเสร็จสิ้น                                                                  | รออนมัติกรณีพิเศษ                                         |
|                                                                                                 | <ul> <li>ช รอพิจารณาอนุมัติ</li> <li>๗ อนุมัติเบื้องตัน</li> <li>Q ดันหา</li> </ul>                                                  | <ul> <li>ช จัดส่งสินค้าเสร็จสิ้น</li> <li>ช ส่งกลับแก้ไข</li> </ul>                          | <ul> <li>ยกเล็กใบสั่งชื้อ</li> <li>หมดอายุอนุมัติ</li> </ul>                                 | 🗆 อนุมัติเสร็จสิ้น                                        |

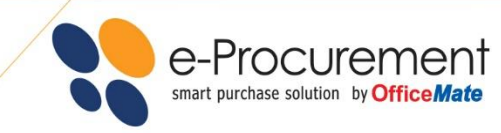

#### รอการจัดส่ง

เมื่อผู้อนุมัติทำการอนุมัติใบขอซื้อเรียบร้อยแล้ว ผู้สั่งซื้อสินค้าจะได้รับ e - Mail ยืนยันจากระบบและบริษัท ออฟฟิศเมท จำกัด (มหาชน) จะดำเนินการจัดส่งสินค้าให้ภายในวันทำการถัดไป สำหรับลูกค้าในเขตกรุงเทพฯ และ ปริมณฑลหรือประมาณ 3-5 วันทำการ สำหรับลูกค้าที่อยู่ต่างจังหวัด

#### จิดส่งสินค้า

**Office**Mate

Shep Online

เมื่อลูกค้าได้รับสินค้าแล้ว กรุณาตรวจสอบจำนวนกล่องสินค้าให้ ตรงกับเอกสารก่อน และลงลายมือชื่อรับสินค้าในเอกสาร หาก พบสินค้าชำรุด เสียหายในภายหลัง สามารถติดต่อได้ที่ OfficeMate Contact Center **1281** (ศูนย์บริการลูกค้า Customer Service) ได้ทุกวัน เวลา 8.30 - 18.00 น.

OfficeMate

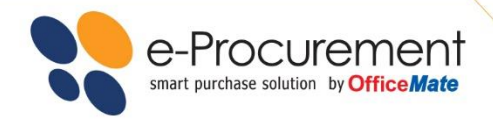

# FAQ

#### ● OfficeMate e-Procurement คืออะไร

ตอบ : โปรแกรมสั่งซื้ออุปกรณ์สำนักงาน Online สำหรับองค์กรที่ สามารถยืดหยุ่นและปรับเปลี่ยนให้เหมาะสมกับความต้องการของ แต่ละองค์กร

- 1. ระบบจะช่วยลดเวลาและขั้นตอนในการดำเนินการจัดซื้อ
- 2. ประหยัดค่าใช้จ่ายอื่นๆในกระบวนการจัดซื้อ เช่น ค่า
- ติดต่อสื่อสาร อุปกรณ์สำนักงานอื่นๆ
- 3. มีระบบ Smart Report ช่วยในการตรวจสอบและควบคุม ค่าใช้จ่าย
- 4. ตรวจสอบรายงานผ่าน Web Site และ e-Mail ให้คุณทราบทุก ความเคลื่อนไหว
- เพิ่มความสะดวก เพราะสามารถอนุมัติการสั่งซื้อได้ทุกที่ ทุก
   เวลา ผ่านระบบ Online 24 ชม.

 การใช้ระบบของ OfficeMate e-Procurement มีค่าใช้จ่าย หรือไม่

ตอบ : OfficeMate e-Procurement ไม่มีค่าบริการกับทางลูกค้าแต่ อย่างใด เนื่องจากเป็นบริการเสริมที่สร้างขึ้นมาช่วยเพื่อเพิ่ม ประสิทธิภาพของการสั่งซื้อสินค้า และสร้างความพึงพอใจให้กับ ลูกค้าของออฟฟิศเมท

# ต้องการสั่งซื้อ ทางระบบ e-Procurement ต้องทำอย่างไร ตอบ : ลูกค้าสามารถติดต่อ OfficeMate ได้ที่ OfficeMate e-Business Consultant: 1281 กด 2 กด 3 หรือ ส่ง e-Mail : eprocurement@officemate.co.th และแจ้งข้อมูลชื่อ ที่อยู่ บริษัท ชื่อผู้ติดต่อ พร้อมหมายเลขโทรศัพท์ติดต่อกลับ เพื่อเจ้าหน้าที่ OfficeMate e-Business Consultant ผู้เชียวชาญ ทำการนัดหมายเวลาติดต่อ ขอเข้าพบเพื่อชี้แจงถึงรายละเอียดการใช้งานระบบโดยละเอียด และชม Demo Site Online

# มีสิทธิพิเศษที่ได้รับเมื่อสั่งซื้อผ่านระบบ OfficeMate e-Procurement

**ตอบ** : นอกเหนือจากที่จะทำให้คุณลดต้นทุนในเรื่องการสั่งซื้อ สินค้าที่มีคุณภาพ และบริการหลังการขายที่ดีเยี่ยมแล้ว คุณยัง ได้รับสิทธิพิเศษในการเป็นสมาชิกของโครงการ OfficeMate Member Rewards สามารถสะสมคะแนน โดยสั่งซื้อทุกๆ 20 บาท จะได้รับ 1 คะแนนไว้สะสม เพื่อนำมาแลกของรางวัลที่มีให้เลือก อย่างมากมายใน www.redeemcenter.com/ofm หรือ สิทธิพิเศษ จากบัตร The 1 Card สามารถสะสมคะแนน โดยสั่งซื้อทุกๆ 50 บาท จะได้รับ 1 คะแนนและทุก 800 คะแนน สามารถแลกเป็น ส่วนลด 100 บาท ได้ที่ร้านออฟฟิศเมททุกสาขาทั่วประเทศ หรือ นำไปแลกส่วนลดพิเศษจากร้านค้าพันธมิตร

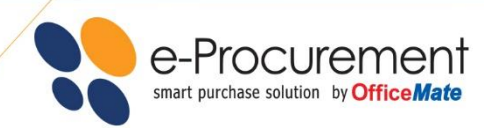

# FAQ

#### • หากสินค้าชำรุด หรือไม่พอใจในสินค้าที่ซื้อไป และต้องการยกเลิกการสั่งซื้อ สามารถดำเนินการได้อย่างไร

ตอบ : ออฟฟิศเมทเรายินดีรับเปลี่ยนคืนสินค้าภายใน 30 วัน (ยกเว้นสินค้าสั่งซื้อพิเศษ หรือสั่งผลิต) สามารถแจ้งความประสงค์ที่ต้องการเปลี่ยนสินค้าได้ในเมนู 'Contact us' จะมีเจ้าหน้าที่ติดต่อกลับเพื่อรับเรื่องในการดำเนินการเปลี่ยนสินค้า โดยสินค้าที่ส่งคืนจะต้องอยู่ในสภาพที่สมบูรณ์ ภายในหีบห่อบรรจุเดิมพร้อมเอกสาร ใบเสร็จรับเงิน / ใบกำกับภาษี ทางออฟฟิศเมทจะรีบดำเนินการรับคืนหรือเปลี่ยนสินค้าให้ท่านภายใน 5 วันทำการค่ะ สำหรับสินค้าประเภทเครื่องใช้ไฟฟ้า เครื่องใช้ สำนักงาน หรือ สินค้า IT โดยทั่วไปรับประกันการใช้งาน 1 ปี หรือระยะเวลาตามผู้ผลิตกำหนดในใบรับประกัน กรณีที่สินค้ามีปัญหาจากการผลิต ออฟฟิศเมท จะ ดำเนินการเปลี่ยนหรือแก้ไขปัญหาให้ตามนโยบายของผู้ผลิต

#### หากลืมรหัสผ่านต้องทำอย่างไร

**ตอบ** : คลิกที่ "Forgot password / <mark>ลืมรหัสผ่าน</mark>" ซึ่งจะอยู่ที่หน้าแรกของระบบ e-procurement จากนั้นจะมีหน้าต่างขึ้นมาให้ท่านใส่ e-Mail Address ของท่านเพื่อกรอกข้อมูล ระบบจะดำเนินการส่ง Password ไปยัง e-Mail ของท่านเพื่อให้กำหนดรหัสผ่านใหม่

 หากต้องการ Print ไฟล์เอกสารใบสั่งซื้อจากระบบ สามารถดำเนินการได้ อย่างไร

**ตอบ** : สามารถ Print Document ทำได้ในขั้นตอน Step 3 " รอพิจารณาอนุมัติ " ลูกค้าสามารถ เลือกได้ในรูปแบบต่างๆ ดังนี้ Print PO (TH)(EN) ,Print QU (TH)(EN) ,Export Excel

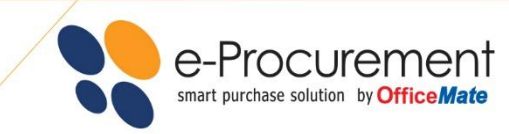

## memo

|  | <br> | <br> | <br> |  |
|--|------|------|------|--|
|  |      |      |      |  |
|  | <br> | <br> | <br> |  |
|  |      |      |      |  |
|  |      |      |      |  |
|  | <br> | <br> | <br> |  |
|  |      |      |      |  |
|  | <br> | <br> | <br> |  |
|  |      |      |      |  |
|  |      |      |      |  |
|  | <br> | <br> | <br> |  |
|  |      |      |      |  |
|  | <br> | <br> | <br> |  |
|  |      |      |      |  |
|  |      | <br> | <br> |  |
|  |      |      |      |  |
|  |      |      |      |  |
|  | <br> | <br> | <br> |  |
|  |      |      |      |  |
|  | <br> | <br> | <br> |  |
|  |      |      |      |  |
|  |      |      |      |  |
|  | <br> | <br> | <br> |  |
|  |      |      |      |  |
|  | <br> | <br> | <br> |  |
|  |      |      |      |  |
|  |      |      |      |  |
|  | <br> | <br> | <br> |  |
|  |      |      |      |  |
|  |      |      |      |  |
|  |      |      |      |  |
|  |      |      |      |  |
|  | <br> | <br> | <br> |  |
|  |      |      |      |  |
|  |      |      |      |  |
|  | <br> | <br> | <br> |  |
|  |      |      |      |  |
|  | <br> | <br> | <br> |  |
|  |      |      |      |  |
|  |      |      |      |  |
|  |      | <br> | <br> |  |
|  |      |      |      |  |
|  |      |      |      |  |
|  | <br> | <br> | <br> |  |
|  |      |      |      |  |
|  |      |      |      |  |
|  |      | <br> | <br> |  |
|  |      |      |      |  |
|  | <br> | <br> | <br> |  |
|  |      |      |      |  |
|  |      |      |      |  |
|  | <br> | <br> | <br> |  |

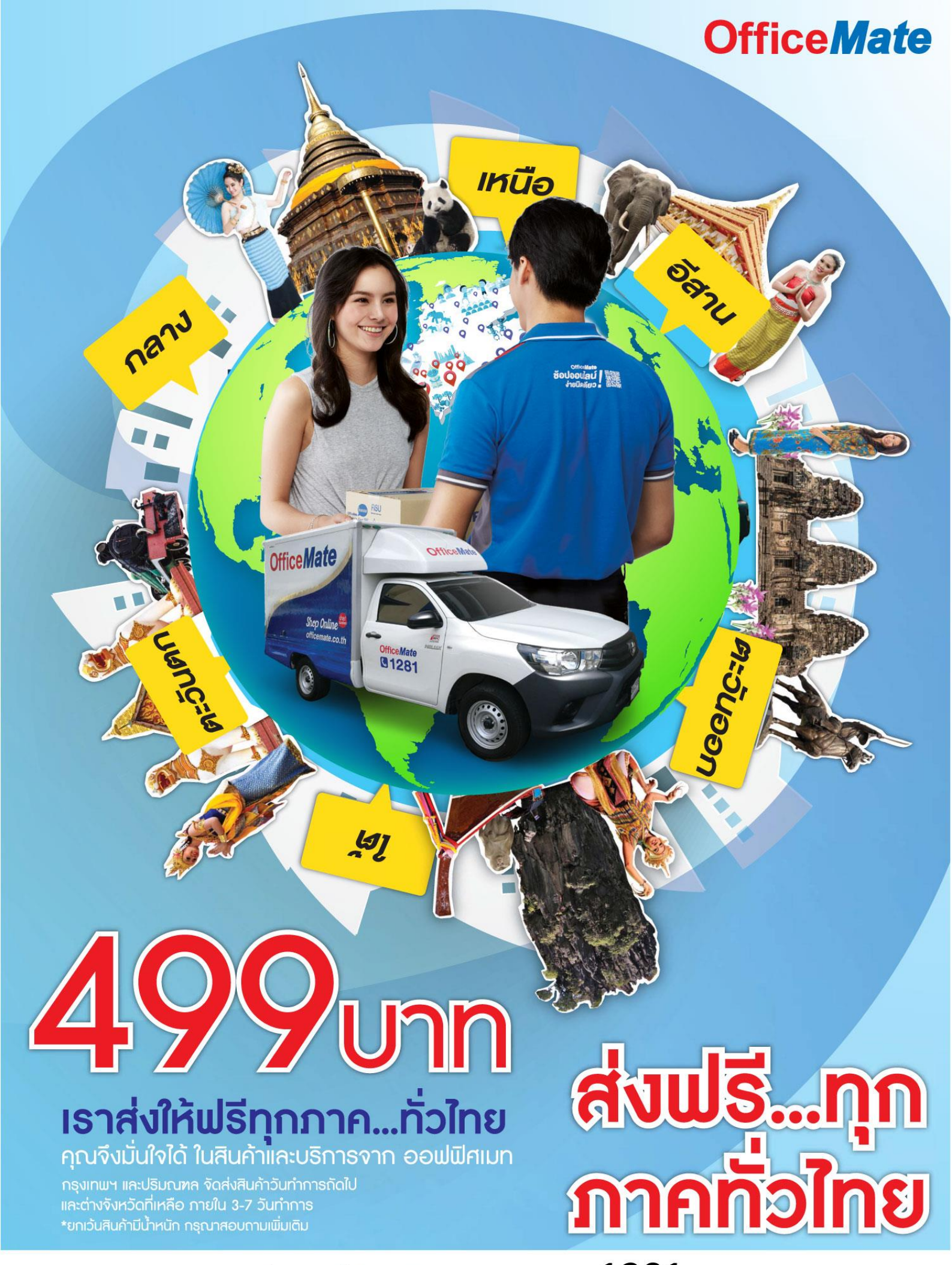

สอบถามรายละเอียดเพิ่มเติมได้ที่ OfficeMate Contact Center : 1281 • www.officemate.co.th • e-Mail : contact@officemate.co.th

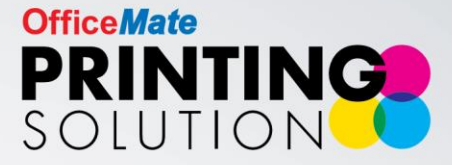

#### All Time Service

#### บริการงานพิมพ์แบบครบวงจร ผ่านออนไลน์ตลอด 24 ชั่วโมง

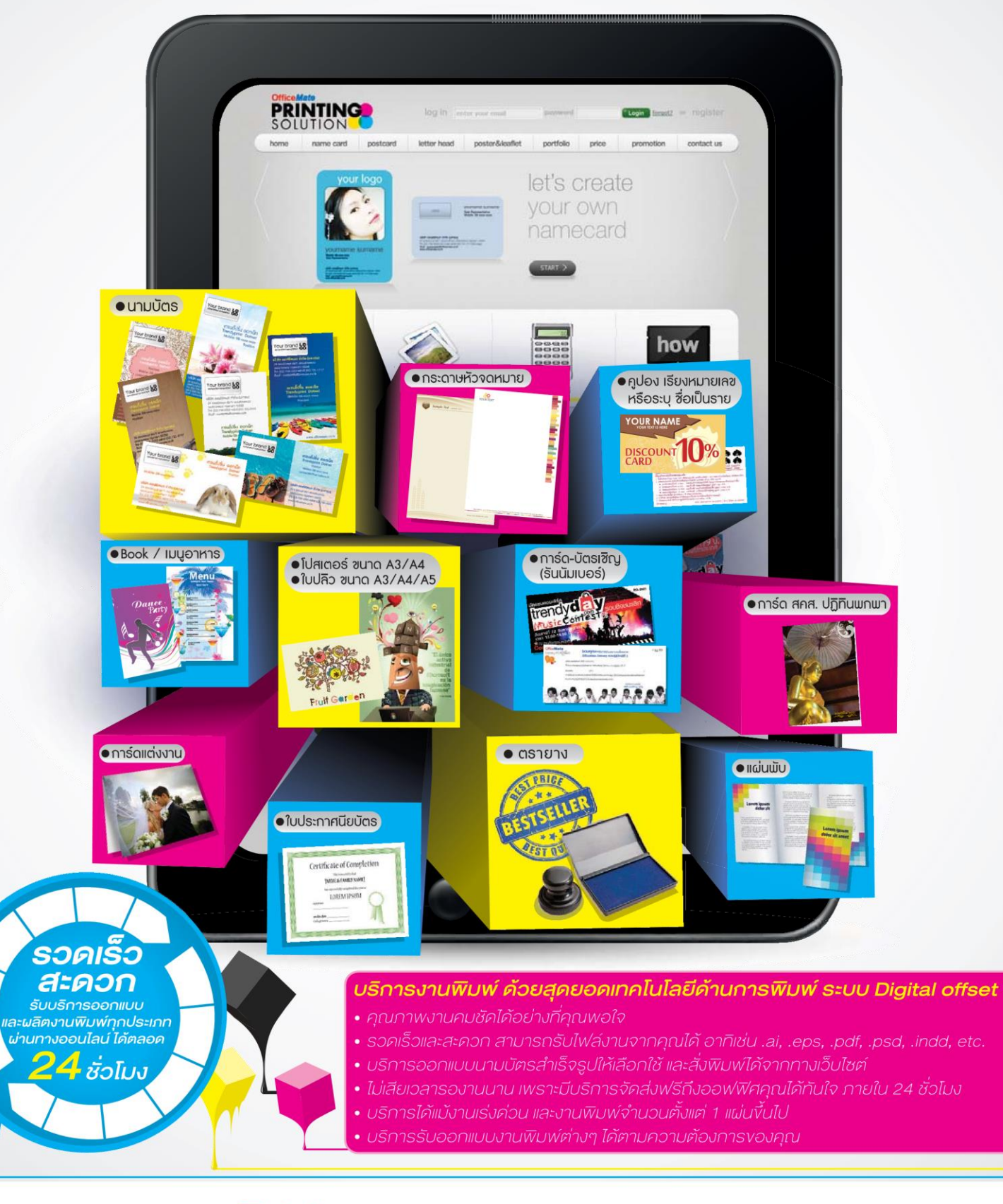

พิเศษ! กับราคางานพิมพ์ Print on Demand ที่พิเศษสุดๆ ว่าย เพียงนำไฟล์พร้อมพิมพ์มาที่สางาใดก็ได้ สามารถสั่งงานพิมพ์ได้ทันที ครบ ด้วยเทมเพลทนามบัตร ให้เลือกตามใจคณ

สามารถติดต่อสอบถามค่าบริการ และราคางานพิมพ์ชนิดต่างๆ เพิ่มได้ที่ www.officemate.co.th/printingsolution

OfficeMate Contact Center 02-739-5555 ติดต่อฝ่ายบริการงานพิมพ์ e-Mail : printing@officemate.co.th